## Vermögen

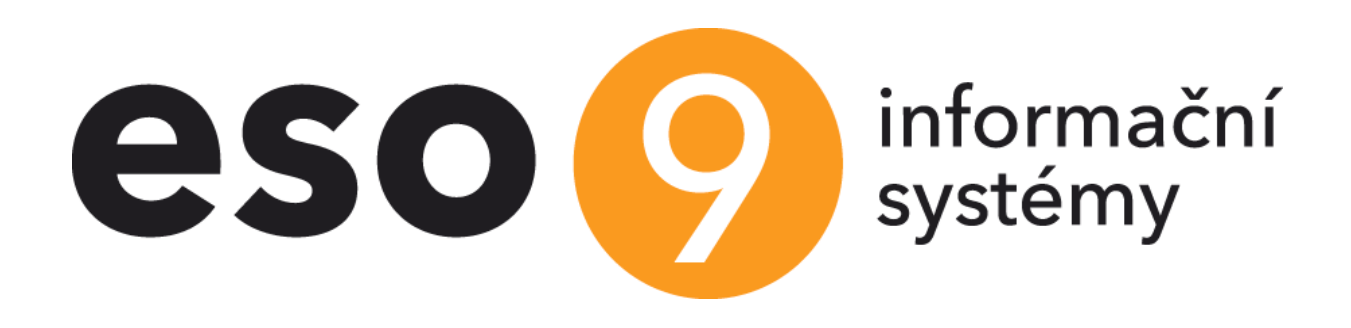

ESO9 international a.s. U Mlýna 22 141 00, Praha

• • • • www.eso9.cz

Strana 1 (celkem 27)

| Vermögen – Prinzipe und allgemeine Angaben                                     | 4            |
|--------------------------------------------------------------------------------|--------------|
| Vermögen - Erfassung (3.1)                                                     | 5            |
| Manuelle Erfassung des Vermögens                                               | 5            |
| Vermögensanlegung aus der Eingangsrechnung Positionen                          | 7            |
| Anlegung von mehreren Vermögenskarten aus einer FPU Position                   | 8            |
| Bewegungen                                                                     | 9            |
| Aktivierung                                                                    | 9            |
| Technische Aufwertung                                                          | .10          |
| Abschreibungsgenerierung                                                       | .10          |
| Vermögensabgänge                                                               | .11          |
| Kostenträger/Projektnummer                                                     | .11          |
| Link Abschreibungsplan                                                         | .11          |
| Link Bemerkungen                                                               | .11          |
| Link Belege                                                                    | .13          |
| Nächste wichtige Links und Tasten auf der Vermögenskarte                       | .13          |
| Bemerkungen                                                                    | 13           |
| Vermögenskarte                                                                 | 13           |
| Finstellung Nummernkreis                                                       | 13           |
| Aufteilung                                                                     | 13           |
| Libertragung auf Kostenstelle                                                  | 1/           |
| Übertragung auf die Dersenalnummer                                             | 15           |
| Markiarta Kartan atamiaran                                                     | 15           |
|                                                                                | . 10         |
|                                                                                | . 15         |
| Protokoli vermogensabgange                                                     | .15          |
| Protokoli Abschluss der Abwicklung                                             | .15          |
|                                                                                | .16          |
| EU - Beihilfe                                                                  | .17          |
| Nicht abgeschrieben Vermogenswerte – Grundstucke                               | .17          |
| Buchung des Vermögens in IAS                                                   | .17          |
| Vermögen - Belege (3.2)                                                        | .19          |
| Generierung der Abschreibungen (3.3)                                           | .19          |
| Sammelübertragungen des Vermögens (3.4)                                        | .20          |
| Änderung der Kostenstelle (3.4.1)                                              | .20          |
| Änderung der Personalnummer (3.4.2)                                            | .20          |
| Änderung der Lokationsbestimmung (3.4.3)                                       | .20          |
| Massenvermögensabgänge (3.4.4)                                                 | .20          |
| Vermögen - Ausgänge (3.5)                                                      | .21          |
| Vermögens- und Saldenkontrolle (3.5.1)                                         | .21          |
| Vermögensabgänge (3.5.2)                                                       | .21          |
| Monatliche Änderungen des Vermögens (3.5.3)                                    | .21          |
| Kontrolle der Verbuchung des Vermögens (3.5.4)                                 | .21          |
| Inventurliste - jährlich (3.5.5)                                               | .21          |
| Inventurliste - mit Auswahl (3.5.6)                                            | .21          |
| Buchmäßigen Abschreibungen des langfristigen Vermögens (3 5 9)                 | 21           |
| Operative Erfassung der langfristigen geringwertigen Wirtschaftsgüter (3.5.10) | 22           |
| Journal – Übersicht der Buchungen über das Vermögen (3.5.11)                   | 22           |
| Schlüssellisten Parameter und Finstellung mit der Auswirkung auf Vermögen      | 22           |
| Schlüssellisten                                                                | 22           |
| Buchungsgrungen (9.2.3)                                                        | 22           |
| Abschreibungsgruppen (3.2.0)                                                   | · 22         |
| Rowogungscodo dor Rostandtoilo (0.4.5)                                         | · Z Z<br>7 A |
| Deweyuliyscoue del Desialidielle (9.4.3)                                       | . 24         |

. . .

• • • • • • • • • www.eso9.cz

| Applikationsparameter (9.6.1). | 25 |
|--------------------------------|----|
| Gruppe Vermögen                |    |
| Gruppe USt-VA                  |    |
| Gruppe Einrechnung             |    |
|                                |    |

Strana 3 (celkem 27)

. . . .

• • • • • • • • • www.eso9.cz

## Vermögen – Prinzipe und allgemeine Angaben

Dieser Bereich befasst sich mit der Erfassung der Sachanlagen und immateriellen Vermögensgegenständen, Vermögensbewegungen, es werden Abschreibungen von Vermögenswerten vorgenommen, Vermögenswerte übertragen und Druckausgabe über das Vermögen, seine Bewegungen und Buchung bereitgestellt.

- Im Bereich der Abschreibungen wird die geltende Gesetzgebung berücksichtigt. Die Stammdaten werden auf der Vermögenskarte erfasst. Um richtig zu arbeiten, müssen die Buchungs- und Abschreibungsgruppen eingestellt werden. Es ist möglich verschiedene Vorschriften für Generierung der Afa (ev. IAS-Afa) sowohl nach dem Bedarf der Firma, als auch der geltenden Gesetzgebung einzustellen. Detaillierte Beschreibung der Einstellung für Vermögen siehe Kapitel Schlüssellisten, Parameter und Einstellung mit der Auswirkung auf Vermögen.
- Zu jedem Vermögen werden alle Bewegungen einbezogen, die mit seiner Erfassung zusammenhängen es handelt sich vor allem um Aktivierung, Abschreibung, technische Aufwertung und Vermögensabgänge. Abschreibungen können für den angegebenen Periodenumfang mittels einer Auflistung des vollen Abschreibungsplans generiert werden. Der Status der Position für Vermögenbewegung gibt an, ob sie bereits gebucht wurde oder nicht. Separat werden die Buchungs- und Steuerabschreibungen (ev. IAS-Abschreibungen) erfasst.
- Der gesamte Umgang mit dem Vermögen wird im System auf den Belegen festgehalten. Für ein Vermögen ist ein Belegkopf vorhanden, jede Position unter dem Belegkopf ist eine Vermögenbewegung (Aktivierung, Vermögensabgänge, Afa, Aufteilung, Übertragungen zwischen Kostenstellen). Die Position gehört in verschiedene Buchungsperioden Laut Datum der Vermögensbewegung. Nach dem Rechnungsabschluss der Abrechnungsperiode wird die Position in den Status "Eingerechnet" übertragen und sie kann nicht mehr geändert werden.
- Zu jeder Position (Bewegung) entsteht automatisch gemäß der Schlüssellisteeinstellung ihre Buchung.
  - Es werden lediglich die Bewegungen gebucht, ihr Datum ist identisch oder höher, als die im Parameter MAJ\_ObdobiPS eingestellte Periode. Detaillierte Informationen im Kapitel Schlüssellisten, Parameter und Einstellung mit der Auswirkung auf Vermögen.
  - Erzeugung der Buchung kann auch auf jeder Vermögenskarte beeinflusst werden, und zwar durch Einstellung des Datums in dem Posten " Ab dem Datum berechnen". Das Vermögen wird ab dem angegebenen Datum berechnet. Alle Bewegungen, die älter sind, werden keine Abrechnung haben. ACHTUNG, der Posten kann nicht editiert werden, zugänglich ist er lediglich mit Hilfe der Arbeiter von ESO9 international a.s., oder vom zertifizierten Administrator.
- Wenn das Vermögen außer Betrieb genommen wird, sind die unten angeführten Aktionen mit dem Datum/Periode höher als Datum/Periode der Vermögensabgänge nicht mehr zulässig. Die Aktionen können im Parameter MAJ\_PovolAkcePoVyr (Siehe Kapitel Schlüssellisten, Parameter und Einstellung mit der Auswirkung auf Vermögen. zugänglich gemacht werden. Es geht um Aktionen:
  - Anlegung der technischen Aufwertung (durch die Taste Technische Aufwertung)
  - Anlegung der Abschreibung (durch die Taste Abschreibungsgenerierung mit der Wahl Manuell anlegen)

• • • • • www.eso9.cz

- Übertragung auf eine andere Kostenstelle
- Übertragung auf eine andere Personalnummer

## Vermögen - Erfassung (3.1)

- Das Vermögen wird auf den Vermögenskarten erfasst. Zur Vermögenskarte sind wichtige Eigenschaften in der Form der Auswahl aus der Schlüsselliste zugewiesen, a. A. Gruppe der Buchungs- und Steuerabschreibungen (eventuell auch die IAS-Abschreibungsgruppe). Diese enthalten eine Formel für Abschreibungsberechnung. Um richtig das Vermögen zu buchen, muss auf jeder Vermögenskarte die Buchungsgruppe definiert werden, die das Konto des Kontenrahmens bestimmt. Detaillierte Beschreibung der Einstellung für Vermögen siehe Kapitel Schlüssellisten, Parameter und Einstellung mit der Auswirkung auf Vermögen.
- Die Vermögenskarte kann entweder durch manuelle Erfassung erzeugt werden, oder sie kann aus der Eingangsrechnung Positionen erfasst werden.

#### i Vermögen Q 7 C 🚣 🗎 🗷 Bewegungen - Memo - Vermögenskarte - Einstellung Nummernkreis - Aufteilung - Verbuchung - Historie - Protokoll: aktivierung - Außerbetriebnahme - Liguidation - Eintragung über technische Aufwertung 112000001 × Inventarnummer Barcode Bildmarke "SCHNELL" Bezeichnung entgeltlich erworbene gewerbliche Schutzrecht ~ Bemerkung Europäische Gemeinschaftsmarke Nr. 010960748 "SCHNELL" (Bildmarke) **₽**GP ~ Untertyp des Vermögens "Ursprungsland ... ... Vermögen EUR "Lager 90 6010000 ... Finance and Administration Leitung, Admin costs Kostenstelle 02 ... 02\_entgeltlich erworbene \*<u>Vermögensgruppe</u> Hrst.-Nr.: 010960748 Konzessionen/Schutzrechte Felix Wankels ... Felix Wankelstrasse 1, Produktionsdatum ~ <sup>®</sup>Lagerplatz Verwaltungsgebäude\_DELETE? <sup>e</sup>Lieferant "Ansprechpartner Nummer Buchungsgruppe S01209 ... Gewerbliche Schutzrechte Nutzungsdauer 60.00 <sup>7</sup>Steuerliche Abschreibung XXXXXX Steuerlicher Restwert 0,00 ... ... 5 Jahre Buchabschreibung Restbuchwert 0,00 Laut Formel ✓ Betrag 0,00 Monatliche Abschreibung 50% Abschreibung Nein 🗸 Stückzahl 1,00 Ab dem Datum berec Datum der Aktivierung 01.10.2016 Außerbetriebnahme Datum Markierte Karten stornieren Übertragung auf Kostenstelle, Pers. Nummer Werte für Periode 2019.03 Steuerlich wirksamer Eingangspreis Eingangspreis - buchhalterisch 0,50 0,50 Erhöhter buchhalterischer Eingangspreis 0,50 Erhöhter steuerlicher Eingangspreis 0,50 Gesamtsumme der Wertberichtigungen Gesamtsumme der steuerlichen -0.50 Wertberichtungen Jährliche Abschreibung steuerlich -0.50 buchmässig Jährliche Abschreibung buchhalterisch 0.00 0.00 1.00 Restbuchwert Steuerlicher Restwert 1.00 Speichern Neu Abbrechen Menü

## Manuelle Erfassung des Vermögens

Bei der manuellen Erfassung des Vermögens in der Funktion **3.1 Vermögen – Erfassung** sind erforderlich diese Posten auszufüllen:

- **Inventarnummer** wird aus der Folge generiert, es ist möglich sie manuell zu ändern. Es ist möglich mehrere Folgen zu verwenden. Detaillierte Beschreibung siehe Kapitel **Einstellung der Folge**.
- Lager es ist erforderlich das Lager Typ "Vermögen" auszufüllen. Meistens ist im Unternehmen ein solches Lager vorhanden, aber es ist möglich mehrere zu erfassen (bspw. für Erfassung des Fremdguts – Wagen auf Leasing). In die Version 4.8. war erforderlich ein nächstes Lager in Betrieb zu setzen wegen IAS. Details siehe Kapitel Buchung Laut IAS.
- Kostenstelle muss eingegeben werden. Wird in die Buchung übertragen.
- **Personalnummer** es handelt sich um Link in die Schlüsselliste der Personalnummern in der PAM-Datenbank. Wenn der Modul PAM nicht installiert ist, funktioniert der Link nicht.
- Vermögensgruppe Sortieren des Vermögens für unternehmensinterne Bedürfnisse, hängt nicht mit der Buchung zusammen.
- **Buchungsgruppe** muss ausgefüllt werden, hat eine wesentliche Bedeutung für Buchhaltung. Es wird das Konto aus dem Kontenrahmen definiert, wird in die Belegpositionen und anschließen in die Buchung übertragen. Detaillierte Beschreibung der Schlüsselliste siehe Kapitel **Schlüssellisten, Parameter und Einstellung mit der Auswirkung auf Vermögen**.
- Steuerabschreibung es handelt sich um Link in die Schlüsselliste Abschreibungsgruppe, wo Art der Generierung der Steuerabschreibungen definiert wird. Die Schlüsselliste wird vom Lieferanten IS ESO9 gemäß der geltenden Gesetzgebung gepflegt. Es ist möglich die voreingestellte Tabelle der Steuerabschreibungen (gemäß der geltenden Gesetzgebung) zu verwenden oder eine eigene Formel "Abschreibungsformel" einzustellen oder die Eigenschaft ("Buchmäßige Abschreibung kopiert).

Detaillierte Beschreibung der Schlüsselliste siehe Kapitel Schlüssellisten, Parameter und Einstellung mit der Auswirkung auf Vermögen.

- Buchmäßige Abschreibung Link in die Schlüsselliste Abschreibungsgruppen, wo die Art der Generierung der buchmäßigen Abschreibungen definiert wird. In der Regel wird die "Abschreibungsformel" verwendet. Detaillierte Beschreibung der Schlüsselliste siehe Kapitel Schlüssellisten, Parameter und Einstellung mit der Auswirkung auf Vermögen.
- **Monatliche buchmäßige Abschreibung** wenn "laut Formel" angegeben ist, wird laut der Schlüsselliste Abschreibungen abgeschrieben. Wenn der "Betrag" eingestellt ist, wird genau der eingetragene Betrag abgeschrieben.
- IAS-Abschreibung Link in die Schlüsselliste Abschreibungsgruppen, wo Art der Generierung der EAS-Abschreibungen definiert wird. Der Link wird seit der Version 4.8 angeboten und zwar nur in dem Fall, wenn die Buchung laut IAS in dem Applikationsparameter Uctovani\_IAS eingestellt ist. Detaillierte Informationen zur Buchung laut IAS siehe Kapitel Buchen laut IAS.

. . . .

• • • • • www.eso9.cz

- GP es handelt sich um Link in die GP-Schlüsselliste. Wenn in der Schlüsselliste steuerliche und buchmäßige Abschreibungsgruppen ausgefüllt sind und GP wird auf der Vermögenskarte geändert, werden diese Abschreibungsgruppen in die Vermögenskarte übertragen. Bei der Editierung der Vermögenskarte werden die Abschreibungsgruppen und in dem Fall übertragen, wenn auf der Vermögenskarte keine vorhanden sind (die Überschreibung der eingetragenen Abschreibungsgruppen verläuft nicht).
- **Restbuchwert** wenn er nullfrei ist, werden die Abschreibungen nur bis in die Höhe dieses angegebenen Restbuchwertes.

Im Formular werden nicht editierbare Felder angezeigt, wie z. B. Stückzahl, Datum der Aktivierung, Vermögensabgänge Datum, Eingangspreis – buchhalterisch, Steuerlich wirksamer Eingangspreis u.a. Diese Felder sind keine Bestandteile der Vermögenskarte, sie werden aus den Bewegungen eingelesen. Auf der Vermögenskarte erscheinen sie nur aus Informationsgründen.

**ACHTUNG**, Aktivierung des Vermögens mit seinem Eingangspreis wird in den Vermögensbewegungen erfasst, wohin Sie durch Link "Bewegungen" in der Kopfzeile der Vermögenskarte gelangen, oder direkt die Funktion 3.2 Vermögen – Belege verwenden. Detaillierte Beschreibung siehe Kapitel **Bewegungen**.

## Vermögensanlegung aus der Eingangsrechnung Positionen

Die Vermögenskarte kann auch durch Kopie **aus der Eingangsrechnung Positionen** angelegt werden (weiter FPU), wobei automatisch **die Aktivierungsbewegung** vorgenommen wird. Es können auch Abschreibungen bis zum Ende des aktuellen Jahres berechnet werden. Details zur Aktivierung und Abschreibungen sind unten, im Kapitel **Bewegungen**, beschrieben.

Sobald der Text (Name des Vermögens), Stückzahl und Preise auf der Position der FPU ausgefüllt sind, und dies gespeichert wird, kommen Sie mittels Link "Anlegung des Vermögens" ins Formular für Anlegung der Vermögenskarte. Das Formular ist in zwei Bereiche aufgeteilt, im unteren Bereich werden aus der Position FPU angelegte Vermögenskarten angezeigt.

| 🝝 🔫 Anlegung des Vermögens laut de             | em Lagerwarenausgang oder der Rechung                            | Q 9 | 7 0 | <b>4</b> 00 |   | s 🖶  |
|------------------------------------------------|------------------------------------------------------------------|-----|-----|-------------|---|------|
| Positions Nr. 1                                | Entlüftungsleitung<br>Kühlsystem Zylinderkopf 6R20               |     |     |             |   |      |
| Inventarnummer                                 | Laut Zeilenummer Einstellung Nummernkreis                        |     |     |             |   |      |
| Bezeichnung                                    | EntlüftungsleitungKühlsystem Zylinderkopf 6R20                   |     |     |             |   |      |
| Stückzahl                                      | 7,00 7,00                                                        |     |     |             |   |      |
| Preis für Stück                                | 154,14                                                           |     |     |             |   |      |
| Eingangswert des Vermögens                     | 1 078,98 1 078,98                                                |     |     |             |   |      |
| Aktivierungsdatum des Vermögens                | 12.03.2019 🔽                                                     |     |     |             |   |      |
| Buchungsgruppe                                 |                                                                  |     |     |             |   |      |
| <sup>7</sup> Auf Vermögenslager anlegen        | 90                                                               |     |     |             |   |      |
| <sup>ø</sup> Bewegung der Vermögensaktivierung | MZ                                                               |     |     |             |   |      |
| Folgende Posten muss nicht bei Vermögeng       | pründung ausgefüllten sein, ist möglich an Karte später ergänzen |     |     |             |   |      |
| <sup>7</sup> Vermögensgruppe                   |                                                                  |     |     |             |   |      |
| <sup>®</sup> Buchabschreibung                  |                                                                  |     |     |             |   |      |
| Steuerliche Abschreibung                       |                                                                  |     |     |             |   |      |
| <sup>®</sup> Kostenstelle                      | 608000000                                                        |     |     |             |   |      |
| <sup>7</sup> Kostenträger/Projektnummer        |                                                                  |     |     |             |   |      |
| <sup>7</sup> Ansprechpartner Nummer            |                                                                  |     |     |             |   |      |
| Die Abschreibungen bis Ende des Jahres         | Anlegung des Vermögens Neu angelegtes Vermögen                   |     |     |             |   |      |
| berechnen                                      | ind undergens verhogens                                          |     |     |             |   |      |
|                                                |                                                                  |     |     |             |   | Menü |
| 🔺 🔫 das Vermögen gegründet laut La             | agerausgabeschein oder Rechnungen                                | Q   | 7 0 | 40          | 1 | < 🖶  |

Auf dem Formular sind bereits eingetragenen Angaben, die geändert werden können:

- Bezeichnung wird aus dem Text der FPU Position übernommen.
- Stückzahl wird aus der Stückzahl der FPU Position übernommen. Für eine schnelle Überprüfung wird neben dem Posten die gesamte Stückzahl (in der FPU Position eingetragen) angezeigt, siehe unten Anlegung von mehreren Vermögenskarten aus einer FPU Position.
- Preis für Stück aus der FPU Position wird der Einheitspreis in der heimischen Währung (ohne Steuer) übernommen
- Eingangswert des Vermögens aus der FPU Position wird der Gesamtpreis in der heimischen Währung (ohne Steuer) übernommen. Für eine schnelle Überprüfung wird neben dem Posten der Gesamtpreis (in der FPU Position eingetragen) angezeigt, siehe unten Anlegung von mehreren Vermögenskarten aus einer FPU Position.

• • • • • • www.eso9.cz

• Datum der Aktivierung – es wird das Leistungsdatum der FPU übernommen

 Lager – es ist immer das Lager 90 voreingestellt. Es ist möglich mehrere Lager zu erfassen (bspw. für Erfassung des Fremdguts – Wagen auf Leasing). In die Version 4.8. war erforderlich ein nächstes Lager in Betrieb zu setzen wegen IAS. Details siehe Kapitel *Buchung* Laut *IAS*.

• Bewegung der Vermögensaktivierung – es wird immer die Bewegung MZ voreingestellt.

Ferner ist es erforderlich folgende Posten auszufüllen:

- Inventarnummer sie kann manuell oder mittels Taste "Laut Zeilennummer"
- **Buchungsgruppe** bestimmt das Buchungsverfahren. Beschreibung siehe Kapitel *Manuelle Vermögensanlegung*.

Nächste Posten können hier oder später in der Funktion 3.1. Vermögen – Erfassung ausgefüllt werden.

- Vermögensgruppe siehe Kapitel Manuelle Vermögensanlegung.
- Buchungsabschreibung Beschreibung siehe Kapitel Manuelle Vermögensanlegung.
- Steuerabschreibung Beschreibung siehe Kapitel Manuelle Vermögensanlegung.
- IAS Abschreibung Beschreibung siehe Kapitel Manuelle Vermögensanlegung.
- Kostenstelle Beschreibung siehe Kapitel Manuelle Vermögensanlegung.
- Personalnummer Beschreibung siehe Kapitel Manuelle Vermögensanlegung.

Das Vermögen wird mittels die Taste **"Anlegung des Vermögens"** angelegt. Wenn gleichzeitig auch die Abschreibungen bis vor Jahresende berechnet werden sollen, müssen erstmal die Abschreibungsgruppen eingegeben werden. Bevor die Taste selbst verwendet wird, muss der Posten **"Die Abschreibungen bis Ende des Jahres berechnen"** markiert werden.

 Das neu angelegte Vermögen kann entweder durch Link "Neu angelegtes Vermögen" oder in der Funktion 3.1 Vermögen – Erfassung angezeigt werden. Gleichzeitig wird es in dem unteren Bereich, wo es auch zugänglich ist, angezeigt, siehe unten Anlegung von mehreren Vermögenskarten aus einer FPU Position.

Auf der neuen Vermögenskarte können weiter nächste Angaben ausgefüllt werden, wie z.B.:

- Monatliche Abschreibung Beschreibung siehe Kapitel Manuelle Vermögensanlegung.
- Restbuchwert Beschreibung siehe Kapitel Manuelle Vermögensanlegung.
- Steuerlicher Restwert Beschreibung siehe Kapitel Manuelle Vermögensanlegung.
- 50% Abschreibung Beschreibung siehe Kapitel Manuelle Vermögensanlegung.

Wenn aber die Abschreibungen bereits berechnet worden sind, müssen sie nach einer eventuellen Änderung neuberechnet werden. Siehe Kapitel **Bewegungen.** 

## Anlegung von mehreren Vermögenskarten aus einer FPU Position

Wenn auf der FPU Position mehrere Stücke eingetragen sind, können sie unter einer Vermögenskarte erfasst werden, eventuell jedes Stück separat. In diesem Fall muss die Stückanzahl, die angelegt werden soll, eingetragen werden.

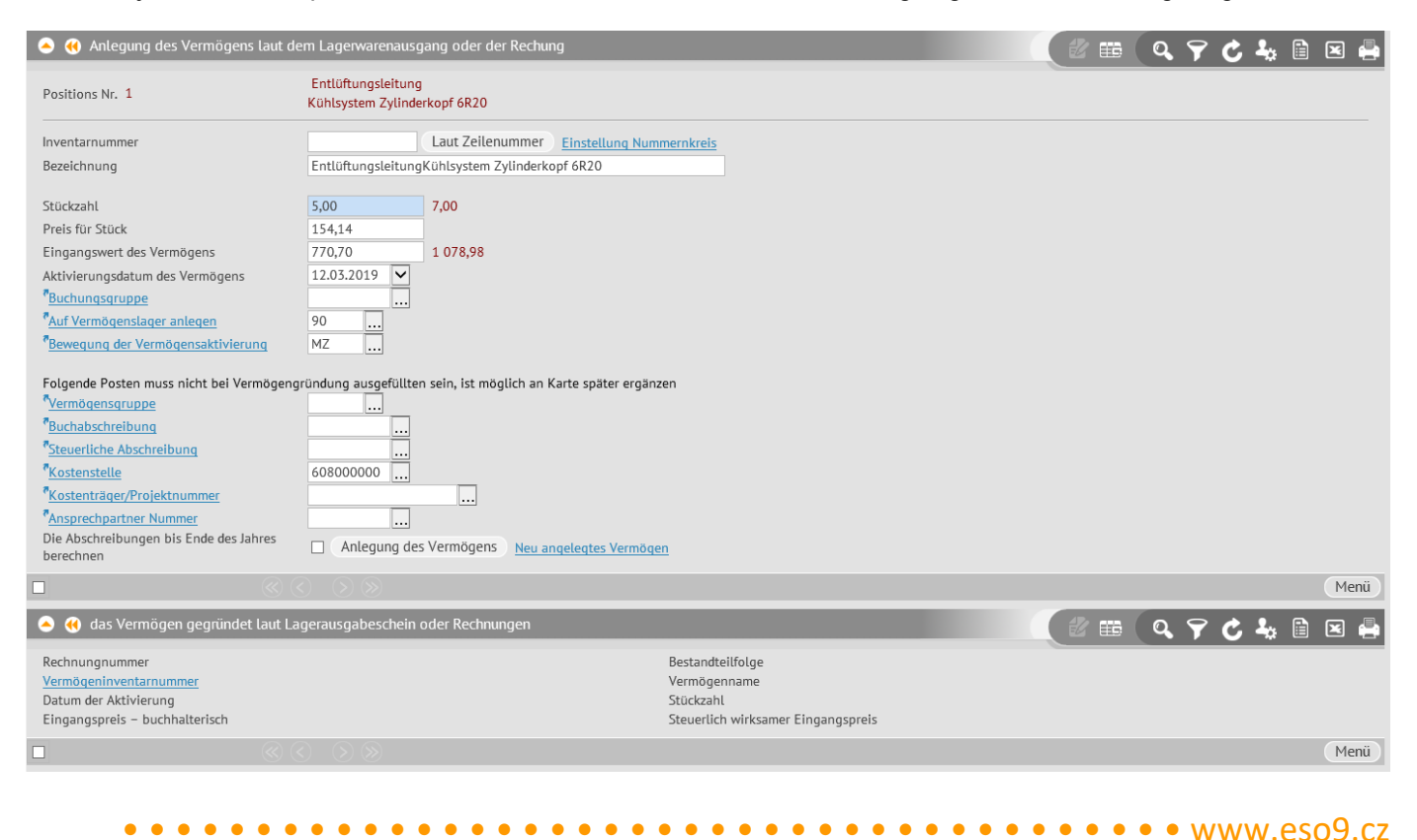

- Nach der angegebenen Anzahl wird der Eingangspreis berechnet. Die Vermögenskarte wird mit der eingetragenen Anzahl und dem berechneten Eingangspreis angelegt.
- Sobald die Vermögenskarte angelegt wird, wird die Stückzahl und der Eingangspreis automatisch um die Anzahl und Wert der angelegten Karte reduziert.
- Im unteren Bereich werden aus der ausgewählten FPU Position angelegten Karten angezeigt. Durch Link "Inventarnummer" kann man zur ausgewählten Karte rübergeben.

## Bewegungen

Bewegungen können entweder mittels Link **Bewegungen** auf der Vermögenskarte oder in der Funktion **3.2 Bewegungen** erzeugt werden. In beiden Fällen wird das gleiche Formular verwendet und die Vorgehensweise ist identisch.

Das Formular besteht aus drei Bereichen. Im oberen Bereich werden die Eigenschaften und Parameter für Bewegungsanlegung angegeben. Mit dem Klick der einzelnen Tasten werden einzelne Bewegungen angelegt. Einzelne Vermögenskode sind in der Schlüsselliste Bewegungskode der Bestandteile definiert. Detaillierte Beschreibung der Schlüsselliste siehe Kapitel **Schlüssellisten, Parameter und Einstellung mit der Auswirkung auf Vermögen**. Mittels der Funktionentasten können Bewegungen der Aktivierung, technischen Aufwertung, Abschreibungen und Vermögensabgänge angelegt werden. Wichtige Posten im oberen Bereich werden bei einzelnen Bewegungen erläutert. Erzeugte Bewegungen können im mittleren Bereich editiert werden.

Der mittlere Bereich zeigt alle Bewegungen des Vermögens im oberen Bereich des Formulars. Durch Link bei einzelnen Bewegungen können Sie in die Buchung des ganzen Belegs (aller Bewegungen) oder in Buchung einer konkreten Position (einer Bewegung) gelangen. Wichtige Posten im unteren Bereich sind:

Status:

**"angelegt"** – die Positionen können editiert werden, bei der Generierung der Abschreibungen werden neuberechnet (wenn keine Position in dem Status Eingerechnet vorhanden ist, die neuer ist).

"ohne Neuberechnung" – Positionen mit diesem Status werden bei der Generierung der Abschreibungen neuberechnet."

"**Eingerechnet**" – die Positionen können nicht mehr editiert oder gelöscht werden, sie werden bei er Generierung der Abschreibungen nicht neuberechnet (und alle älteren Positionen als diese unabhängig vom Status)

- Kostenstelle SOLL und HABEN werden automatisch, sobald das Vermögen angelegt wird, ausgefüllt
- Konten SOLL und HABEN werden automatisch bei der Anlegung laut dem Bewegungscode und Buchungsgruppe des Vermögens ausgefüllt. Detaillierte Beschreibung der Schlüsselliste siehe Kapitel Schlüssellisten, Parameter und Einstellung mit der Auswirkung auf Vermögen

Im unteren Bereich wird die Buchung der Position (Bewegung) angezeigt. Die Buchung hier kann nicht bearbeitet werden.

| ۸ 😸      | Vermögei                            | ı – Beweg                | ung                                  |                                     |                      |                          |                             |                             |                                                          | 2 🖽 🛛          | Q 🕈 (              | C 4              |        | 🗷 🚔                        |
|----------|-------------------------------------|--------------------------|--------------------------------------|-------------------------------------|----------------------|--------------------------|-----------------------------|-----------------------------|----------------------------------------------------------|----------------|--------------------|------------------|--------|----------------------------|
| St       | tammdate                            | n                        | Vermö                                | geneigenschaften                    |                      |                          |                             |                             |                                                          |                |                    |                  |        |                            |
| Abschr   | eibungspla                          | <u>n</u> - <u>Memo</u> - | Belege                               |                                     |                      |                          |                             |                             |                                                          |                |                    |                  |        |                            |
| Inventa  | rnummer                             |                          |                                      | 113500                              | 002                  | Bezei                    | chnung                      | Flottenmanagemen            | t Software                                               |                |                    |                  |        |                            |
| Lager    |                                     |                          |                                      | 90 Ve                               | rmögen               | • <u>Kos</u>             | tenträger/Projektnumme      | <u> </u>                    | Auftrag                                                  | ändern         |                    |                  |        |                            |
| 0        | rdner zur                           | Bewegung                 | erstellen                            | zur Periode                         |                      |                          | oder zum Datum              |                             | ~                                                        | Bewegungsbe    | etrag              |                  |        |                            |
|          | A                                   | ktivierung               |                                      | Bewegung Z                          | MZ                   | <u>z</u>                 | in die Zeile Vermögu        | ngsanschaffung der USt-     | VA Nein 🗸                                                | USt-Betrag fü  | r USt-VA           |                  |        |                            |
|          | Technis                             | sche Aufwe               | ertuna                               | Bewegung T                          | M                    |                          |                             |                             |                                                          | Netto für      |                    |                  |        |                            |
|          |                                     |                          |                                      | 7                                   |                      |                          |                             |                             | 1                                                        | Umsatzsteuer   | voranmeldung       |                  |        |                            |
|          | Abschrei                            | bungsgene                | rierung                              | "Bewegung O                         | M                    | · · · ·                  | Die Berechnung der          | Abschreibungen durchfu      | nren 🗸                                                   |                |                    |                  |        |                            |
|          | Auße                                | rbetriebnał              | hme                                  | "Bewegung V                         | M                    | ·                        |                             |                             |                                                          |                |                    |                  |        |                            |
|          |                                     |                          |                                      |                                     |                      |                          |                             |                             |                                                          |                |                    |                  |        | Menü                       |
| ۰        | Vermöger                            | nbewegun                 | ]                                    |                                     |                      |                          |                             |                             |                                                          |                | Q 9                | <del>ک</del> ٹ   |        | × 🖶                        |
| Bewe     | gungsd                              | Bewegu                   | Bezeichnur                           | ng der B Menge                      | Stü                  | ckpreis                  | Rechnungswert               | Steuerwert                  | Status                                                   | Kostenträger/P | roje Bemer         | kung             |        | Kostens                    |
| 0        | 1.01.2017                           | MZ                       | Vermögen -                           | Einstufun                           | 1,00                 | 1 141,81                 | 1 141,81                    | 1 141,81                    | Ohne Neuberechnung                                       | 3              | Flotten            | nanage           | ment S | 7040000                    |
| <u> </u> | 1.12.2017                           | MO                       | Vemögen -                            | Abschreib                           | 0,00                 | 0,00                     | 571,81                      | 571,81                      | Ohne Neuberechnung                                       | 9              | Flotten            | manage           | ment S | 7040000                    |
| ☐ 31     | 1.01.2018                           | MO                       | Vemögen -                            | Abschreib                           | 0,00                 | 0,00                     | 48,00                       | 48,00                       | Ausgefertigt                                             |                |                    |                  |        | 7040000                    |
| 0°       | 1.01.2017<br>1.12.2017<br>1.01.2018 | MZ<br>MO<br>MO           | Vermögen -<br>Vemögen -<br>Vemögen - | Einstufun<br>Abschreib<br>Abschreib | 1,00<br>0,00<br>0,00 | 1 141,81<br>0,00<br>0,00 | 1 141,81<br>571,81<br>48,00 | 1 141,81<br>571,81<br>48,00 | Ohne Neuberechnung<br>Ohne Neuberechnung<br>Ausgefertigt |                | Flotten<br>Flotten | nanage<br>nanage | ment S | 704000<br>704000<br>704000 |

## Aktivierung

Durch die Taste wird nach dem Aktivierungscode die Bewegung des Vermögens angelegt (standardmäßig wird die Bewegung MZ angeboten, es ist möglich aus der Schlüsselliste einen anderen Code auszuwählen). Die Konten werden gemäß der Kombination von Bewegungscode + Buchungsgruppe ausgefüllt.

 In oberen Bereich kann vorher Datum oder Periode ausgefüllt werden, zu denen das Vermögen zugewiesen werden soll. Wenn ein konkretes Datum in dem Posten "oder zum Datum" angegeben wird, dann erfolgt die Aktivierung zu diesem Datum. Wenn in dem Posten "Zur Periode" die Periode angegeben ist, dann erfolgt die

Aktivierung zum letzten Tag dieser Periode. Wenn sowohl das Datum, als auch die Periode ausgefüllt sind, wird das Datum verwendet. Die Periode wird nicht berücksichtigt. Wenn weder Datum, noch Periode angegeben werden, wird das aktuelle Datum des angemeldeten Benutzers ausgefüllt.

 In den Posten "Bewegungsbetrag" wird der Betrag eingetragen, zu dem das Vermögen aktiviert werden soll. Wenn der Betrag nicht ausgefüllt ist, wird eine Nullposition angelegt, und der Betrag kann dann im unteren Bereich direkt in der Position ausgefüllt werden.

## **Technische Aufwertung**

Durch die Taste Technische Aufwertung wird gemäß dem angegebenen Code die Bewegung der technischen Aufwertung (**TA**) angelegt. (standardmäßig wird die Bewegung MT angeboten, es ist möglich aus der Schlüsselliste einen anderen Code auszuwählen). Die Konten werden gemäß der Kombination von Bewegungscode + Buchungsgruppe ausgefüllt.

- Im oberen Bereich kann vorher **Datum oder Periode** ausgefüllt werden, zu denen das Vermögen bewertet werden soll. Prinzip ist gleich, wie bei der Aktivierung.
- Wenn der Bewegungsbetrag in den Posten "Bewegungsbetrag" eingetragen wird, wird die Position TA zur eingetragenem Betrag angelegt. Wenn der Betrag nicht ausgefüllt ist, wird eine Nullposition angelegt, und der Betrag kann dann im unteren Bereich direkt in der Position ausgefüllt werden.
- Parameter Maj\_TZ\_Zaporne beeinflusst, ob sich der Koeffizient "bei der Erhöhung des Eingangspreises" nur bei gültiger oder auch negativen TA anwenden soll.
- Version in der Profibearbeitung muss dazu angepasst werden.
- Wenn die Abschreibungen unterbrochen werden, in es möglich durch Parametereinstellung Maj\_ZpVypD\_PozunTZ zu bestimmen, wann der Wert für die Abschreibungsberechnung verwendet wird. Detaillierte Beschreibung siehe Kapitel Unterbrechung der steuerlichen Abschreibungen.
- Sobald die TA vorgenommen wird, werden automatisch die Abschreibungen neuberechnet. Wenn die Position TA beseitigen, die Abschreibungen werden nicht neuberechnet, es muss also die Abschreibungsgenerierung gestartet werden. Es wird die Periode nach der letzten Bewegung mit dem Status Eingerechnet oder Ohne Neuberechnung berechnet. Für die Bewegungen mit dem niedrigeren Datum als solche letzte Position ist, wird keine Neuberechnung durchgeführt, auch wenn sie nicht eingerechnet sind.
- Wenn die TA mit dem in den Parametern angegebenen Bewegungscode MAJ\_KodPohybuTZdo40 angelegt ist (standardmäßig Bewegungscode MTdo40), wird diese TA in den erhöhten Eingangspreis einbezogen, sondern sie wird nur gemäß den definierten Buchungsvorschriften eingerechnet. Der Wert des erhöhten Eingangspreises des Vermögens ändert sich nicht. Wenn die Summe der angeschaftten TA und der früheren TA mit dem im Parameter MAJ\_KodPohybuTZdo40 angegebenen Bewegungscode den Betrag in dem Parameter MAJ\_HodnotaTZdo40 überschreitet (wenn hier der Nullfreiwert angeführt ist), dann wird automatisch die Bewegung TA mit dem Bewegungscode MT angelegt und der Betrag ist gleich der Summe. Gleichzeitig werden vorherige TA mit dem im Parameter angegebenen Code MAJ\_KodPohybuTZdo40 ausgebucht. ACHTUNG, diese automatische Anlegung der MT-Bewegung und Ausbuchung der vorherigen TA bei der Überschreitung des festgelegten Grenzwerts ist nur dann funktionsfähig, wenn der Anstiegswert noch vor dem Drucken der Taste "Technische Aufwertung" im oberen Bereich angegeben wird. Wenn eine Null-TA angelegt wird (im oberen Bereich fehlt der Wert) und der Wert der TA wird direkt in die Position eingetragen, dann werden automatische Anlegung der neuen Bewegung und Umbuchung nicht vorgenommen. Detaillierte Beschreibung der Parameter siehe Kapitel Schlüssellisten, Parameter und Einstellung mit der Auswirkung auf Vermögen.

## Abschreibungsgenerierung

Generierung ist möglich entweder für jede einzelne Vermögenskarte oder für alle massenweise. Generierung massenweise wird unter der Funktion 3.3. Generierung der Abschreibungen vorgenommen. Detaillierte Beschreibung siehe Kapitel **3.3 Generierung der Abschreibungen** 

Durch die Taste wird die Bewegung (Bewegungen) der Abschreibungen angelegt, die Konten werden gemäß der Kombination von Bewegungscode + Buchungsgruppe ausgefüllt. Im oberen Bereich ist es erforderlich auszuwählen, wie die Abschreibungen angelegt werden sollen.

- Wenn der Posten auf den Wert "Manuelle Abschreibung anlegen ohne Neuberechnung" eingestellt ist, wird eine Bewegungsposition angelegt. Im oberen Bereich kann vorher Datum oder Periode ausgefüllt werden, zu denen das Vermögen bewertet werden soll. Prinzip ist gleich, wie bei der Aktivierung.
- Wenn der Bewegungsbetrag in den Posten **"Bewegungsbetrag"** eingetragen wird, wird die Position zur eingetragenem Betrag angelegt. Wenn der Betrag nicht ausgefüllt ist, wird eine Nullposition der Abschreibung angelegt und die buchmäßigen und steuerlichen Abschreibungen können manuell eingetragen werden. Dann werden die Abschreibungen bei der automatischen Berechnung nicht einbezogen. (Der Status des Postens ist Ohne Neuberechnung)

- Wenn der Posten auf den Wert " Die Berechnung der Abschreibungen durchführen" eingestellt ist, wird die Periode eingetragen, nicht das Datum. Die Abschreibungen werden dann bis zur angegebenen Periode generiert und es werden die buchmäßigen und steuerlichen Abschreibungen berechnet. Berechnung der IAS-Abschreibungen buchmäßigen, steuerlichen und erfolgen gemäß der angegebenen Abschreibungsgruppen auf der Vermögenskarte. Es wird die Periode nach der letzten Bewegung mit dem Status Eingerechnet oder Ohne Neuberechnung berechnet. Für die Bewegungen mit dem niedrigeren Datum als solche letzte Position ist, wird keine Neuberechnung durchgeführt, auch wenn sie nicht eingerechnet sind. Neben der Anlegung der neuen Abschreibungspositionen werden alle vorhandenen Abschreibungspositionen neuberechnet.
- Abschreibung kann unterbrochen werden. Detaillierte Beschreibung siehe Kapitel Unterbrechung der steuerlichen Abschreibungen
- ACHTUNG, Anlegung und Einrechnung der Bewegungen sind abhängig von der im Parameter MAJ\_ObdobiPS eingestellten Periode. Detaillierte Beschreibung siehe Kapitel Schlüssellisten, Parameter und Einstellung mit der Auswirkung auf Vermögen

## Vermögensabgänge

Durch die Taste Vermögensabgänge wird gemäß dem angegebenen Code die Bewegung der Vermögensabgänge angelegt (standardmäßig wird die Bewegung MV angeboten, es ist möglich aus der Schlüsselliste einen anderen Code auszuwählen). Die Konten werden gemäß der Kombination von Bewegungscode + Buchungsgruppe ausgefüllt.

- Im oberen Bereich kann vorher **Datum oder Periode** ausgefüllt werden, zu denen das Vermögen außer Betrieb nehmen werden soll. Prinzip ist gleich, wie bei der Aktivierung.
- Sobald die Vermögensabgänge vorgenommen werden, werden automatisch die Abschreibungen neuberechnet. Es wird die Periode nach der letzten Bewegung mit dem Status Eingerechnet oder Ohne Neuberechnung berechnet.
- Wenn erforderlich ist, den Grund der Vermögensabgänge zu protokollieren, muss die Vermögenskarte durch die Bemerkung mit dem Code für Vermögensabgänge/Liquidation versehen werden. Detaillierte Beschreibung siehe Kapitel **Bemerkungen**.

## Kostenträger/Projektnummer

Wenn in den Bewegungen der Kostenträger erfasst werden soll, wird hier eingetragen. Wenn der Kostenträger geändert werden soll, ist es möglich durch die Taste **"Auftrag ändern"** den angegebenen Kostenträger in alle Bewegungen einzustellen, die das Bewegungsdatum höher haben als die letzte eingerechnete Belegposition.

## Link Abschreibungsplan

Durch Link wird eine Zusammensetzung erzeugt und angezeigt, die den vorausgesetzten Abschreibungsplan des konkreten Vermögenswertes zeigt.

• Berechnung der geplanten Abschreibungen wird bis zu der Periode erfolgen, die in den Systemparametern angegeben ist. Detaillierte Beschreibung der Parameter siehe Kapitel Schlüssellisten, Parameter und Einstellung mit der Auswirkung auf Vermögen

**ACHTUNG**, der Plan wird auch für die bislang noch nicht generierte und ohne Positionen vorhandenen Abschreibungen berechnet. Es wird also ein Plan angezeigt auch wenn unter der Funktion 3.3 Generierung der Abschreibungen keine Berechnung der geplanten Abschreibungen verlief. Detaillierte Beschreibung siehe Kapitel **3.3** *Generierung der Abschreibungen*.

## Link Bemerkungen

Zu jeder Vermögenskarte kann beliebige Anzahl der Bemerkungen verschiedener Art angegeben werden. Die Bemerkungen sind lediglich informativ, ihr Codesystem und Nutzungsregeln bestimmt jedes Unternehmen selbst. Als Bemerkung können Datum, Nummer, Text, Unterschrift und Pfad zu beliebigen Beleg (Bild, Dokument usw.) angegeben werden.

Es gibt aber auch Bemerkungscode, die das System nutz und dadurch sind für andere Zwecke nicht verwendbar. Sie werden in Systemparamatern definiert. Es handelt sich um Code für:

Es gibt aber auch Bemerkungscode, die das System nutz und dadurch sind für andere Zwecke nicht verwendbar. Sie werden in Systemparamatern definiert. Detaillierte Beschreibung der Parameter siehe Kapitel Schlüssellisten, Parameter und Einstellung mit der Auswirkung auf Vermögen Es handelt sich um Code für:

- Vermögensabgänge (standardmäßig Code VyrMaj)
- Abschluss der Abwicklung (standardmäßig Code LikMaj
- Anfang der Unterbrechung von Afa (standardmäßig Code PrerOd

- Ende der Unterbrechung von Afa (standardmäßig Code PrerDo).
- Übertragung auf eine andere Kostenstelle, Person, Lokationsbestimmung (PreStr, PreOsC, PreUmi)

Nach der manuellen Eintragung der Bemerkung mit dem Code für Vermögensabgänge /Abschluss der Abwicklung wird in das Druckformular der Vermögensabgänge Protokolls in den Posten Vermögensabgänge Grund der Text aufgeschrieben, der in der Bemerkung im Posten Bemerkung – Text angeführt ist. Detaillierte Beschreibung der Übertragungen siehe Kapitel **Übertragung auf Kostenstelle** und **Übertragung auf** 

Detaillierte Beschreibung der Ubertragungen siehe Kapitel **Ubertragung auf Kostenstelle** und **Ubertragung auf Personennamen**, und Kapitel **3.4 Sammelübertragungen des Vermögens.** 

• • • • • • • • • • • • • • www.eso9.cz

## Link Belege

Durch den Link wird der Beleg der konkreten Vermögenskarte in die Historie der Belege hinzugefügt. Beispielsweise die Rechnung für Anschaffung des Vermögens kann als Vorgänger des Vermögensbelegs, Bestellung der Vermögenskorrektur als Nachfolger des Vermögensbelegs hinzugefügt werden.

- Die Seite besteht aus zwei Bereichen. Im oberen Bereich ist informativ die Inventarnummer, Bezeichnung des Vermögens und Link zur Beleghistorie angezeigt. Im unteren Bereich verläuft die Hinzufügung in die Historie selbst.
- Sobald EINFÜGEN gedruckt wird, wird in den Vorgänger und Nachfolger der Vermögensbeleg ausgefüllt. Der Vorgänger oder Nachfolger kann vom Benutzer jetzt geändert werden. ACHTUNG: immer nur eine Angabe ändern Vorgänger-Nachfolger, der andere muss als Vermögensbeleg bleiben. Bspw. wenn Sie die Rechnung für Einkauf von Vermögen hinzufügen möchten, führen Sie ihre Nummer im Vorgänger ein und als Nachfolger behalten Sie den Vermögensbeleg.

## Nächste wichtige Links und Tasten auf der Vermögenskarte

## Bemerkungen

Es handelt sich um denselben Link, wie Bemerkungen in den Bewegungen ist. Beschreibung siehe Kapitel *Bewegungen*.

## Vermögenskarte

Durch den Link wird eine Zusammensetzung erzeugt und angezeigt, die die Stammdaten aus der Vermögenskarte enthält.

## **Einstellung Nummernkreis**

Durch diesen Link kann der Nummernkreis für neu angelegte Vermögenskarten geändert werden.

- Der Nummernkreis für eine automatische Nummerierung der neuen Karten wird in den Systemparametern definiert, wo ein laufender Benutzer keinen Zugriff hat. Detaillierte Beschreibung siehe Kapitel Schlüssellisten, Parameter und Einstellung mit der Auswirkung auf Vermögen
- Wird vom Benutzer erwünscht die neu angelegten Karten aus einem anderen Nummernkreis zu nummerieren, muss dieser Nummernkreis in dieser Option definiert werden. Der angegebene Kreis ist für den aktuellen Benutzer bis zu seiner Abmeldung gültig.

## Aufteilung

Durch diesen Link kann das Vermögen in zwei Karten aufgeteilt werden, bspw. bei dem Abschluss der Abwicklung oder der Übertragung des Vermögens.

 Bei der Aufteilung muss die Nummer der neuen Vermögenskarte vergeben werden und entweder Stückzahl oder Preis (Eingangspreis oder erhöhter Preis) des neuen Vermögens, eventuell noch Art der Abrundung. Wenn ein Vermögen aufgeteilt wird, dass mehrere Stücke hat, wird die Anzahl der neuen Stücke eingetragen (sie muss niedriger, als ursprüngliche Anzahl sein). Wenn das Vermögen aufgeteilt wird, das ein Stück erhält, wird der Preis eingetragen. Weiter kann eingestellt werden, ob das Vermögen inkl. technischen Aufwertung aufgeteilt werden soll oder nicht.

• • • • • • www.eso9.cz

| le 😗 Vermögen – Aufteilung                                                                                                    |                                              |  |  |  |  |  |  |
|----------------------------------------------------------------------------------------------------|----------------------------------------------|--|--|--|--|--|--|
| Inventarnummer                                                                                                    | 112000001                                    |  |  |  |  |  |  |
| Bezeichnung                                                                                                    | Bildmarke "SCHNELL"                          |  |  |  |  |  |  |
| Stückzahl                                                                                                    | 1,00                                         |  |  |  |  |  |  |
| Eingangspreis                                                                                                    | 0,50                                         |  |  |  |  |  |  |
| Erhöhter Preis                                                                                                    | 0,50                                         |  |  |  |  |  |  |
| Neuvermögennummer                                                                                                    |                                              |  |  |  |  |  |  |
| Es ist nötig gerade eine aus folgenden Posten vergeben                                                                           |                                              |  |  |  |  |  |  |
| Stückzahl der neuen Vermögenswerte                                                                                               |                                              |  |  |  |  |  |  |
| Erhöhter Preis 🗸 neues Vermögens                                                                                                 |                                              |  |  |  |  |  |  |
| Auch die Aufteilung der technischen Aufwertung durchführen                                                                       |                                              |  |  |  |  |  |  |
|                                                                                                    |                                              |  |  |  |  |  |  |
| Rundung – Zahl der Dezimalstellen                                                                                                | 0                                            |  |  |  |  |  |  |
| Für Ausführung der Teilung wird Prozedur durchgeführt                                                                            |                                              |  |  |  |  |  |  |
|                                                                                                    |                                              |  |  |  |  |  |  |
| Aufteilung des Vermögenswerte durchführen                                                                                        |                                              |  |  |  |  |  |  |
| Alle Bewegungen des urspr. Vermögens werden im gleichen Verhä<br>Eingangspreis (Stückzahl) – ursprünglich und neu gegründete Ver | ltnis verteilt, wie der Umstand ist<br>mögen |  |  |  |  |  |  |

- Durch die Taste "Aufteilung der Vermögenswerte durchführen" kommt zur Aufteilung. Alle Bewegungen des ursprünglichen Vermögens (einschließlich bereits gebuchten) werden nachher im selben Verhältnis aufgeteilt, wie das Verhältnis der Stückanzahl oder Anschaffungspreise des ursprünglichen und neu angelegten Vermögens ist. Für die ursprüngliche und auch die neue Vermögenskarte wird automatisch eine Bemerkung hinterlegt, wo die Aufteilung vorgemerkt wird.
- Nach der Aufteilung ist es möglich die Profi-Prozedur zu starten. Es können weitere Angaben aus der Vermögenskarte kopiert werden, die standardmäßig nicht kopiert werden (bspw. ADD Posten aus ADD Tabellen). Der Name der Profi-Prozedur wird in dem Applikationsparameter MAJ\_Rozd\_ExecProc angegeben. Detaillierte Beschreibung der Parameter siehe Kapitel Schlüssellisten, Parameter und Einstellung mit der Auswirkung auf Vermögen.

## Übertragung auf Kostenstelle

Durch diesen Link wird die Vermögenskarte auf eine andere Kostenstelle übertragen.

| 💊 Vermögen – Übergabe an Kostenstelle                                                                                                    |                                       |                           |
|----------------------------------------------------------------------------------------------------|---------------------------------------|---------------------------|
| <sup>®</sup> <u>Neue Kostenstelle</u> Überweisung durchführen in Buchungsperiode Memo anlegen <sup>®</sup> <u>Kontokorrent</u> Anschaffungspreis und kumulative Afa umbuchen                                                    |                                       | 2019.03<br>PreStr<br>Ja 💙 |
|                                                                                                    | Kostenstelle ändern                   |                           |
| Alle Bewegungen, deren Zeitraum kleiner als der eingegebene Zeitraum der Ü<br>in den Zustand "verbucht". Sonst käme es bei etwaigen Umrechnungen der Al<br>auch hei diesen alten Bewegungen zur Überschreibung der Kostenstelle | Übergabe ist, werden<br>bschreibungen |                           |

- Es ist erforderlich die neue Kostenstelle und Periode einzugeben, wo die Änderung vorgenommen werden soll. **ACHTUNG**, die angegebene Periode darf nicht abgeschlossen sein, genauso die Positionsbewegung darf nicht in dem Status "Eingerechnet" sein.
- Wenn der Posten "Anschaffungspreis und kumulative Afa umbuchen" auf JA eingestellt ist, werden die als "manuell" markierten Buchungssätze generiert, die den Anschaffungspreis und kumulative Afa auf eine neue Kostenstelle umbuchen. Weiter ist es möglich den Bemerkungstyp für die Übertragung auf eine andere Kostenstelle anzugeben, die in den Applikationsparametern angeführt ist. Zu der Karte wird automatisch Bemerkung dieses Typs hinterlegt, wo die Übertragung zwischen den Kostenstellen vorgemerkt wird. Wenn der Typ nicht ausgefüllt ist, wird die Bemerkung nicht hinterlegt. Detaillierte Beschreibung der Parameter siehe Kapitel Schlüssellisten, Parameter und Einstellung mit der Auswirkung auf Vermögen.
- Durch die Taste "Kostenstelle ändern" wird die Änderung der Kostenstelle auf der Vermögenskarte und auf allen Bewegungen der angegebenen Periode und weiter vorgenommen. Alle Bewegungen, deren Periode niedriger als die angegebene Periode der Übertragung ist, werden in den Status "Eingerechnet" übertragen. So wird bei der eventuellen Neuberechnung die ursprüngliche Kostenstelle gesichert. Sonst könnte bei der eventuellen Neuberechnung der Abschreibungen die Kostenstelle auch bei diesen älteren Bewegungen überschrieben werden.
- Wenn der Posten "Anschaffungspreis und kumulative Afa umbuchen" auf eingestellt ist, wird die Umbuchung des Anschaffungspreises und der kumulativen Afa vorgenommen. Sobald der Anschaffungspreis umgebucht wird, wird ein Buchungssatz mit dem negativen Betrag auf SOLL (mit der ursprünglichen Kostenstelle) erzeugt.

• • www.eso9.cz

In dem anderen Buchungssatz erscheint positiver Betrag wieder auf SOLL (mit einer neuen Kostenstelle). Auf dieselbe Art und Weise werden Buchungssätze von der Umbuchung der kumulativen Afa erzeugt, nun auf HABEN.

## Übertragung auf die Personalnummer

Durch diesen Link wird die Vermögenskarte auf eine andere Personalnummer übertragen.

| Vermögen – Übertragung auf Personalnummer                                                                                                    |                                                                                    |
|----------------------------------------------------------------------------------------------------|------------------------------------------------------------------------------------|
| <sup>®</sup> Neue Personalnummer                                                                                                    |                                                                                    |
| Überweisung von der Buchungsperiode durchführen.                                                                                                    | 2019.04                                                                            |
| In dem Fall, wenn sich eine neue Person auf einer anderen Kostenstelle befindet, als die ursprüngliche Person                                                                                                    | Führen Sie die Änderung der Kostenstelle durch 🔽                                   |
| Parameter für Kostenstelleübertragung : Memo anlegen <sup>®</sup> Kontokorrent                                                                                                    | PreStr                                                                             |
| Anschaffungspreis und kumulative Afa umbuchen                                                                                                    | Ja 🗸                                                                               |
| Personalnummer ändern                                                                                                    |                                                                                    |
| Wenn auch die Kostenstelle geändert wird, werden alle Bewegungen, deren Periode kleiner als die eingegebene Periode der Übertrag<br>eventueller Neuberechnnung der Abschreibungen zur Übeschreibung der Kostenstelle auch bei diesen älteren Bewegungen. | ung ist, in den Stand "Gebucht" übertragen werden;. Anderenfalls kämme es dann bei |

**ACHTUNG**, es handelt sich um die Personalnummer aus der Schlüsselliste in der PAM-Datenbank. Wenn der Modul ESO9 PAM nicht installiert ist, funktioniert der Link nicht.

- Es ist erforderlich die neue Personalnummer und Periode einzugeben, wo die Änderung vorgenommen werden soll. Es ist möglich den Bemerkungstyp für die Übertragung auf andere Personalnummer einzugeben, die in den Applikationsparametern angeführt ist. Zur Karte wird automatisch eine Bemerkung diesenTyps hinterlegt, wo die Übertragung zwischen den Personalnummern vorgemerkt werden. Wenn der Typ nicht ausgefüllt ist, wird die Bemerkung nicht hinterlegt. Detaillierte Beschreibung der Parameter siehe Kapitel Schlüssellisten, Parameter und Einstellung mit der Auswirkung auf Vermögen.
- Wenn eine neue Person auf einer anderen Kostenstelle vorhanden ist, kann gleichzeitig sowohl die Personalnummer, als auch die Kostenstelle geändert werden. **ACHTUNG**, die angegebene Periode darf nicht abgeschlossen sein, genauso die Positionsbewegung darf nicht in dem Status "Eingerechnet" sein. In dem Fall ist es erforderlich den Posten "In dem Fall, wenn sich eine neue Person auf einer anderen Kostenstelle befindet, als die ursprüngliche Person" auf "Kostenstelle ändern". Dann ist es erforderlich den Bemerkungstyp für Übertragung auf eine andere Kostenstelle einzugeben, es kann der Posten "Anschaffungspreis und kumulative Afa umbuchen" eingestellt werden. Erläuterungen der Posten siehe vorheriger Punkt **Übertragung auf Kostenstelle**.
- Durch die Taste "Personalnummer ändern" wird die Personalnummer auf der Karte geändert. Wenn gleichzeitig auch die Kostenstelle geändert wird, dann alle Bewegungen, deren Periode niedriger als die angegebene Übertragungsperiode ist, werden in den Status "Eingerechnet" übertagen. Erläuterung siehe vorheriger Punkt Übertragung auf Kostenstelle.

## Markierte Karten stornieren

Durch die Taste werden die markierten Vermögenskarten, zugehörigen Bemerkungen und alle Bewegungen einschließlich Buchung storniert. **ACHTUNG**, geht nur, wenn alle Perioden, wo das Vermögen eingebucht ist, offen sind.

## **Protokoll Aktivierung**

Durch den Link wird eine Zusammensetzung erzeugt und angezeigt, die die Stammdaten aus der Vermögenskarte und Informationen über die Aktivierungsbewegung enthält.

## Protokoll Vermögensabgänge

Durch den Link wird eine Zusammensetzung erzeugt und angezeigt, die die Stammdaten aus der Vermögenskarte und Informationen über Bewegungen – Vermögensabgänge enthält. Wenn beim Vermögen eine Bemerkung mit dem Vermögensabgängecode vorhanden ist, wird in das Druckformular in den Posten Vermögensabgänge Grund ein Text eingeschrieben, der im Posten Bemerkung-Text angeführt ist. Detaillierte Beschreibung siehe Kapitel **Bemerkungen**.

## Protokoll Abschluss der Abwicklung

Durch den Link wird eine Zusammensetzung erzeugt und angezeigt, die die Stammdaten aus der Vermögenskarte und Informationen über Bewegungen Vermögensabgänge Abschluss der Abwicklung enthält. Wenn beim Vermögen eine Bemerkung mit dem Code Abschluss der Abwicklung vorhanden ist, wird in das Druckformular in den Posten

Abschluss der Abwicklung Grund ein Text eingeschrieben, der im Posten Bemerkung-Text angeführt ist.Detaillierte Beschreibung siehe Kapitel **Bemerkungen.** 

## Protokoll Eintragung über die technische Aufwertung

Durch den Link wird eine Zusammensetzung erzeugt und angezeigt, die die Stammdaten aus der Vermögenskarte und Informationen über Bewegungen der technischen Aufwertung enthält.

• • •

• •

. . . . .

• • • • • • • www.eso9.cz

## EU - Beihilfe

Die genehmigte Beihilfe aus der EU kann auf der Vermögenskarte durch die Bewegung technische Aufwertung berücksichtigt werden.

 Für die TA muss die Bewegung Neubewertung (standardmäßig Code MPSCZ) ausgewählt werden. Detaillierte Beschreibung der Bewegungen siehe Kapitel *Bewegungen*. Diese Bewegung muss die Kontierung für die Buchungsgruppe des Vermögens haben, das es betrifft. Detaillierte Beschreibung der Buchungsgruppen siehe Kapitel *Schlüssellisten, Parameter und Einstellung mit der Auswirkung auf Vermögen*. In den Posten Bewegungsbetrag wird der Beihilfebetrag (positiver Wert) eingegeben, und durch die Taste "Technische Aufwertung" wird der Anschaffungspreis um diesen Betrag reduziert. ACHTUNG, dann ist es erforderlich die Abschreibungen neu zu generieren. Die Abschreibungen, die neu generiert werden sollen, müssen den Status "Erfasst" haben.

## Nicht abgeschrieben Vermögenswerte – Grundstücke

Das Vermögen, das nicht abgeschrieben werden soll, muss in der steuerlichen Abschreibung solche Abschreibungsgruppe angeführt haben, wo eingestellt ist, dass nicht abgeschrieben wird. Eigenschaft buchmäßige Abschreibung ist gleich der steuerlichen Abschreibung eingestellt. In dem Fall werden die Abschreibungen nicht generiert.

• Um bei den Vermögensabgängen in der Buchung die Abschreibung des Restwertes vermeiden, ist es erforderlich im Parameter **MAJ\_UcSkupPozemky** die auf der Vermögenskarte angeführte Buchungsgruppe haben. Detaillierte Beschreibung der Parameter siehe Kapitel **Schlüssellisten, Parameter und Einstellung** *mit der Auswirkung auf Vermögen*.

## Buchung des Vermögens in IAS

In die Version 4.8 war es erforderlich für Buchung gemäß IAS ein neues Lager hinzufügen und die Kopien der Vermögenskarten für dieses Lager zu erzeugen. Wenn es erforderlich wäre weiterhin die bisherige Lösung zu verwenden, muss die Seite **Majetek.htm** aus der Position Vermögen in Start web ESO9 (Version 4.7) in das Applikationsweb in die Vermögensposition eingespielt werden. In den Versionen 4.8 und 4.9 wurden Änderungen vorgenommen, um keine Doppelvermögenskarten wegen der unterschiedlichen Buchung erzeugen zu müssen.

• Für die Buchung gemäß IAS dient Parameter Uctovani\_IAS. Detaillierte Beschreibung siehe Kapitel Schlüssellisten, Parameter und Einstellung mit der Auswirkung auf Vermögen.

Für die Parametereinstellung:

- Auf der Vermögenskarte wird der Posten "IAS Abschreibung" als Link in die Schlüsselliste der Abschreibungsgruppen für IAS angezeigt. Der Posten wird auch unter dem Link "Anlegung des Vermögens" (aus der Position FPU unter der Funktion 2.1.3.1 Eingangsrechnung) angezeigt.
- Unter dem Link "Bewegungen" (identisch auch unter 3.2 Vermögen Belege) wird in dem unteren Bereich der Posten "Buchungswert IAS".
- In den Schlüssellisten 9.2.3 Buchungsgruppen und 9.4.5 Bewegungskode der Bestandteile werden die Posten "Účet MD - IAS" und "Účet DAL - IAS" angezeigt.
- In der Schlüsselliste 9.2.4.0 Abschreibungsgruppen des Vermögens kann in der Option "**Abchreibungstyp"** IAS-Abschreibung ausgewählt werden.

Für die Einstellung der Periode, wann die Buchung gemäß IAS vorgenommen wrd, dient Parameter **IAS\_ObdobiPS**. Detaillierte Beschreibung der Parameter siehe Kapitel **Schlüssellisten, Parameter und Einstellung mit der Auswirkung auf Vermögen**.

- Während der Anlegung einer neuen Karte in dieser oder neueren Periode werden sowohl steuerliche, als auch buchmäßige Werte oder auch IAS-Buchwert mit Bewegungsbetrag gefüllt.
- Bewegungen (Abschreibungen, TA, Vermögensabgänge) werden dann auch den IAS-Buchwert berechnet haben.

#### ACHTUNG:

Bei dem Übergang auf die Buchung gemäß IAS ist es erforderlich die vorhandenen Karten (mittels TA) neu zu bewerten, weil sie nur den steuerlichen und buchmäßigen Wert angeführt haben. Der Bewegungscode für Neubewertung (TA) wird in den Parameter MAJ\_KodPohybuPSIAS eingegeben. Detaillierte Beschreibung des Parameters siehe Kapitel **Schlüssellisten, Parameter und Einstellung mit der Auswirkung auf Vermögen**. Wenn bspw. seit dem Jahre 2015 neu nach IAS gebucht wird, muss die TA mit dem angegebenen Bewegungscode

zur Periode 2015.01 vorgenommen werden.

• Bewegungsbetrag TA wird in den Buchwert IAS eingestellt, steuerliche und buchmäßige Werte dieser Bewegung ist 0.

•••••www.eso9.cz

. . . . . . . .

- Gleichzeitig werden die Buchungssätze über die TA die Periode 2015.00 eingestellt haben, so dass der TA-Betrag der Anfangsstand für IAS wäre.
- Nächste Bewegungen (Abschreibungen, TA, Vermögensabgänge) werden den Buchwert gemäß des TA-Wertes berechnet haben.

•

• • • • • • • • www.eso9.cz

• • •

• •

## Vermögen - Belege (3.2)

In der Funktion wird das gleiche Formular verwendet, wie der Link Bewegungen in Vermögen - Erfassung, Beschreibung siehe Kapitel **Bewegungen**. Für Eingabe der Filterbedingungen gibt es hier noch ein anderes Fenster "Vermögeneigenschaften", das die grundlegenden Posten aus der Vermögenskarte enthält.

## Generierung der Abschreibungen (3.3)

Die Abschreibungen können für jede Karte separat generieren (siehe Kapitel **Bewegungen** und **3.2 Vermögen** - **Belege**) oder für alle Karten massenweise. Unter der Funktion 3.3 Generierung der Abschreibungen werden die Abschreibungen massenweise generiert. Es ist möglich tatsächliche Abschreibungen zu generieren oder tatsächliche und dazu noch die geplanten Abschreibungen.

**ACHTUNG**, laut der Anzahl der Vermögenskarten und der gewählten Periode, in die die Abschreibungen generiert werden sollen, kann diese Aktion langen dauert und dadurch kann der Datenbankserver erheblich belastet werden. Darum empfehlen wir diese Generierung bspw. durch Nachtjob regelmäßig nach Bedarf der Firma (einmal wöchentlich, monatlich usw.) durchzuführen. Die JOB-Einstellung kann von den Arbeitern von ESO9 international a.s. oder von einem zertifizierten Administrator vorgenommen werden.

| Vermögen – Generierung der Abschreibungen  |                                    |                                                                                                    |
|--------------------------------------------|------------------------------------|----------------------------------------------------------------------------------------------------|
| Belegtyp                                   | MAJ                                |                                                                                                    |
| Bewegungscode                              | мо                                 |                                                                                                    |
| In Buchungsperiode                         | 2019.12                            | Geben Sie die Periode an, in die die Vermögensabschreibungen berechnet werden sollen                                                                                                    |
| Abschreibungsplan in Periode               |                                    | Nur in dem Fall ausfüllen, wenn Sie gleichzeitig die Berechnung der Pläne der Abschreibungen durchführen möchten                                                                                                    |
| Filter Kostenstelle                        |                                    | Nur in dem Fall eintragen, wenn Sie eine Berechnung für eine konkrete Kostenstelle machen wollen,<br>Wenn Sie die Berechnung z.B. für alle Kostenstellen, die mit 01 beginnen, durchführen möchten, geben sie 01% ein |
| Weiter berechnen                           | Nein 🗸                             | Wenn die vorherige Berechnug mit einem Fehler endete, wird dadurch die Wiederaufnahme der Berechnung ermöglicht                                                                                                    |
| Bei Neuberechnung die Verbuchung vornehmen | Ja 🗸                               | Neuberechnung der Abschreibungen vornehmen                                                                                                    |
| Anzahl der unverbuchten Vemögensbelege     | 0                                  | Verbuchung vornehmen                                                                                                    |
| Hinweise                                   | Berechnung der<br>In diesem Fall e | Abschreibungen für grössere Menge der Vermögenkarten kann ziemlich lange dauern!<br>mpfehlen wir, die Berechnung z.B. mit Nacht/OB durchzuführen                                                                      |
| Typ der geplanten Belege                   | PLD                                |                                                                                                    |
| Muster für geplante Belege                 | VzorMajPl                          | Erstellung der geplanten Belege Kumulativ 🗸                                                                                                    |
|                                            |                                    | <u>Geplante Vermögensbelege</u>                                                                                                    |

- In den Posten "In Buchungsperiode" wird die Periode eingetragen, in den die Abschreibungen generiert werden sollen. Die Abschreibungen werden in der Periode von aktueller Periode bis zur eingetragenen Periode eingegeben.
- Wenn es erforderlich ist die geplanten Abschreibungen zu berechnen, muss in den Posten "Abschreibungsplan in Periode" die Periode eingetragen werden, wo die geplanten Abschreibungen generiert werden sollen. Die geplanten Abschreibungen werden von folgender Periode nach der Periode für Generierung der tatsächlichen Abschreibungen bis zu der für Abschreibungsplan eingetragenen Periode. So berechnete geplante Abschreibungen sind in den Vermögensbewegungen nicht sichtbar.
- Weiter kann "Filter Kostenstelle" ausgewählt werden. In dem Fall werden nur Abschreibungsberechnungen für die Vermögenskarten, die auf der angegebenen Kostenstelle vorhanden sind.
- Im Posten "Weiter berechnen" hat man die Wahl, weiter zu berechnen, wenn eine Berechnung fehlerhaft ist.
   D.h. dass die Berechnung von der Vermögenskarte vorgenommen wird, wo zu dem Fehler kam. Wie beim Start der Berechnung auch hier werden Berechnungsparameter (Periode, Filter Kostenstelle) verwendet.
- Im Posten **"Bei Neuberechnung die Verbuchung vornehmen"** kann eingestellt werden, ob bei der Generierung auch Buchungssätze berechnet werden. Standardmäßig ist eingestellt, dass die Verbuchung vorgenommen wird (JA). Bei der Einstellung auf NEIN werden nur Abschreibungen ohne Buchungssätze generiert. Sinnvoll bspw. bei einer großen Anzahl der Vermögenskarten. Während die Abschreibungen generiert werden, dürfen keine anderen Belege hinterlegt werden, also ohne Erzeugung der Buchungssätze kann die Generierung Periode verkürzt werden. Nach der Generierung muss ihre Verbuchung sichergestellt werden. Dies ist bspw. durch die Taste **"Verbuchung vornehmen"** möglich.
- Sobald die Taste "Neuberechnung der Abschreibungen vornehmen" verwendet wird, werden die Abschreibungen bis zu der angegebenen Periode generiert. Außer Hinterlegung neuer Positionen der Abschreibungen werden auch alle bereits vorhandenen Positionen, die nicht den Status "Eingerechnet" haben, neuberechnet (d.h. sie sind noch nicht abgeschlossen).
- Aus den generierten Planabschreibungen können Planbelege erzeugt werden. Es ist erforderlich, Typ der geplanten Belege" und "Muster für geplante Belege" anzugeben und auswählen, ob die Buchungssätze "kumuliert oder detailliert" erzeugt werden sollen. Durch die Taste "Erstellung der geplanten Belege" wird für jede Periode ein Planbeleg gemäß dem angegebenen Typ und Musters erzeugt und gemäß der Eigenschaftseinstellung kumuliert / detailliert werden zu jedem Beleg geplante Buchungssätze erzeugt –

entweder kumuliert (gemäß den Konten, Kostenstellen, Kostenträgern) oder separat für jede Vermögenskarte. Zu den neu erzeugten Belegen gelangen Sie durch Link "Geplante Vermögensbelege".

## Sammelübertragungen des Vermögens (3.4)

Unter der Funktion Sammelübertragungen des Vermögens werden mit Sammelübertragungen der markierten Vermögenskarten auf eine andere Kostenstelle, Personalnummer oder Lokationsbestimmung verbundene Tätigkeiten umfasst. Weiter ist es möglich die markierten Vermögenskarten massenweisen auszuschließen.

## Änderung der Kostenstelle (3.4.1)

Die Funktion dient zur Massenänderung der Kostenstelle bei markierten Vermögenskarten.

- Das Formular besteht aus zwei Bereichen. Der obere Bereich ist derselbe, wie unter dem Link Übertragung auf Kostenstelle auf der Vermögenskarte. Detaillierte Beschreibung siehe Kapitel Wichtige Links und Tasten auf der Vermögenskarte, Teil Übertragung auf Kostenstelle.
- In unterem Bereich wird die Auflistung der Vermögenskarten angezeigt. Die Änderung der Kostenstelle wird bei den markierten Karten vorgenommen.

## Änderung der Personalnummer (3.4.2)

Die Funktion dient zur für die Massenänderung der Personalnummer bei den markierten Vermögenskarten. Es handelt sich um die Personalnummer aus der Schlüsselliste in der PAM-Datenbank. Wenn der Modul ESO9 PAM nicht installiert ist, funktioniert der Link nicht.

- Das Formular besteht aus zwei Bereichen. Der obere Bereich ist derselben, wie unter dem Link Übertragung auf Personalnummer auf der Vermögenskarte. Detaillierte Beschreibung siehe Kapitel Wichtige Links und Tasten auf der Vermögenskarte, Teil Übertragung auf Personalnummer
- Im unteren Bereich wird die Auflistung der Vermögenskarten angezeigt. Die Änderung der Personalnummer wird bei den markierten Karten vorgenommen.

## Änderung der Standortbestimmung (3.4.3)

Die Funktion dient zur Massenänderung der Standortbestimmung vom Vermögen bei den markierten Vermögenskarten.

| Vermögen – Übertragung des Lagerplatzes                                                                                                    |                   |        |                   |
|----------------------------------------------------------------------------------------------------|-------------------|--------|-------------------|
| " <u>Lagerplatz</u><br>Memo anlegen " <u>Kontokorrent</u>                                                                                    |                   | PreUmi |                   |
|                                                                                                    | Lagerplatz ändern |        |                   |
| <ul> <li>Vermögen</li> </ul>                                                                                                    |                   |        | 2 📾 🔍 🍞 🖒 🔩 🗎 🛛 🖨 |
| Lager<br>Inventanummer<br>Bezeichnung<br>Lagerplatz<br>Kostenstelle<br>Ansprechpartner Nummer<br>Aktivierung Datum<br>Vermögensabgånge Datum |                   |        |                   |
|                                                                                                    |                   |        | Menü              |

- Das Formular besteht aus zwei Bereichen. Im oberen Bereich muss eine neue Lokationsbestimmung angegeben werden, wohin das Vermögen übertragen werden soll. Weiter ist es möglich den Bemerkungstyp für Übertragung auf eine andere Lokationsbestimmung, die in den Parameterapplikationen angeführt ist. Zu der Karte wird automatisch die Bemerkung dieses Typs angelegt, wo die Übertragung vorgemerkt wird. Wenn der Typ nicht ausgefüllt ist, wird die Übertragungsbemerkung nicht angelegt. Detaillierte Beschreibung der Parameter siehe Kapitel Schlüssellisten, Parameter und Einstellung mit der Auswirkung auf Vermögen.
- Im unteren Bereich wird die Auflistung der Vermögenskarten angezeigt. Die Personalnummer werden nur bie den markierten Karten vorgenommen. Die Änderung wird im oberen Bereich durch die Taste "Lokationsbestimmung ändern" vorgenommen.

## Massenvermögensabgänge (3.4.4)

Die Funktion dient für Massenvermögensabgänge bei den markierten Vermögenskarten.

 Das Formular besteht aus zwei Bereichen. Im oberen Bereich muss das Datum der Vermögensabgänge (standardmäßig wird das letzte Datum im Monat gemäß dem aktuellen Benutzerdatum angeboten) und Vermögensabgänge Bewegung angegeben werden. Die Bewegung kann geändert werden (standardmäßig wird die Bewegung MV angeboten, in der Schlüsselliste kann ein anderer Kode ausgewählt werden). I • Im unteren Bereich wird die Auflistung der Vermögenskarten angezeigt. Die Vermögensabgänge wird nur bei den markierten Karten vorgenommen. Vermögensabgänge wird im oberen Bereich durch die Taste "Markierte Karten entfernen" vorgenommen.

## Vermögen - Ausgänge (3.5)

Ausgänge bezüglich Vermögen beziehen die Druckzusammensetzungen aus der Vermögen – Erfassung.

## Vermögens- und Saldenkontrolle (3.5.1)

Die Zusammensetzung enthält die Unterlagen für Kontrolle der Anschaffungspreise, Abschreibungen und Restpreise des Vermögens gegen Buchhaltung. Sie wird über den Vermögenskarten und Vermögensbelegen erzeugt. Sie kann als Vermögensverzeichnis mit gesamten Summen oder als Vermögensverzeichnis mit Zwischensummen für Buchungsgruppen und mit gesamten Summen gedruckt werden.

## Vermögensabgänge (3.5.2)

Die Zusammensetzung enthält die Informationen über Vermögen, das in der angegebenen Periode außer Betrieb gesetzt wurde. Sie wird über den Vermögenskarten und Vermögensbelegen erzeugt Sie kann als Vermögensverzeichnis mit gesamten Summen oder als Vermögensverzeichnis mit Zwischensummen für Buchungsgruppen und mit gesamten Summen gedruckt werden.

## Monatliche Änderungen des Vermögens (3.5.3)

Die Zusammensetzung enthält ein Verzeichnis der Vermögenskarten, wo in der angegebenen Buchungsperiode Änderungen vorgenommen wurden. Als Änderung werden Aktivierung, Vermögensabgänge, technische Aufwertung betrachtet. **ACHTUNG**, in der Zusammensetzung enthält keine Abschreibungen.

Sie kann als Vermögensverzeichnis mit gesamten Summen oder als Vermögensverzeichnis mit Zwischensummen für Buchungsgruppen und mit gesamten Summen gedruckt werden.

## Kontrolle der Verbuchung des Vermögens (3.5.4)

Die Zusammensetzung enthält das Verzeichnis aller Buchungssätze, die in der angegebenen Periode im Vermögen entstanden sind.

## Inventurliste - jährlich (3.5.5)

Die Zusammensetzung enthält die Inventurliste des Vermögens für das ganze angegebene Jahr.

Sie kann als Vermögensverzeichnis mit gesamten Summen oder als Vermögensverzeichnis mit Zwischensummen für Buchungsgruppen und mit gesamten Summen gedruckt werden.

## Inventurliste - mit Auswahl (3.5.6)

Die Zusammensetzung enthält Inventurliste des Vermögens zum konkreten Datum. Sie dient hauptsächlich als Unterlage für Bestandaufnahme der Vermögenswerte in einzelnen Kostenstellen.

Sie kann als Vermögensverzeichnis mit gesamten Summen oder als Vermögensverzeichnis mit Zwischensummen für Buchungsgruppen und mit gesamten Summen gedruckt werden.

## Buchmäßigen Abschreibungen des langfristigen Vermögens (3.5.9)

Die Zusammensetzung enthält das Verzeichnis der vorgenommenen Abschreibungen des Anlagevermögens zur angegebenen Buchungsperiode mit Zwischensummen für Abschreibungskonto.

## Vermögensaufstellung, die nicht durch buchmäßige Abschreibung für die angegebene Periode berechnet wird

Im unteren Bereich kann das Vermögen ausgeschrieben werden, das in der angegebenen Periode keine Abschreibung hat.

Sie kann als Vermögensverzeichnis mit gesamten Summen oder als Vermögensverzeichnis mit Zwischensummen für Buchungsgruppen und mit gesamten Summen gedruckt werden.

## Operative Erfassung der langfristigen geringwertigen Wirtschaftsgüter (3.5.10)

Die Zusammensetzung enthält eine Übersicht der GWG zur angegebenen Buchungsperiode. Sie kann als Vermögensverzeichnis mit gesamten Summen oder als Vermögensverzeichnis mit Zwischensummen für Buchungsgruppen und mit gesamten Summen gedruckt werden.

## Journal – Übersicht der Buchungen über das Vermögen (3.5.11)

Die Zusammensetzung enthält ein Journal der Buchungssätze, die in dem angegebenen Schnittbereich der Buchungsperioden im Vermögen entstanden sind.

Sie kann als Vermögensverzeichnis mit gesamten Summen oder als Vermögensverzeichnis mit Zwischensummen für Buchungsgruppen und mit gesamten Summen gedruckt werden.

# Schlüssellisten, Parameter und Einstellung mit der Auswirkung auf Vermögen

## Schlüssellisten

## **Buchungsgruppen (9.2.3)**

Die Schlüsselliste dient zur Aufteilung des Sortiments, d.h. Artikels, Dienstleistungen und Vermögens in Gruppen hinsichtlich des Hauptbuchs.

Die Buchungsgruppe in der Kombination mit dem Bewegungscode beeinflusst die Kontierungsfüllung auf den Belegpositionen und folgende Buchung. Detaillierte Beschreibung *Hilfetext – Füllung des neuen Belegs*.

- Das Formular besteht aus zwei Bereichen. Im oberen Bereich werden einzelne Buchungsgruppen definiert, ihre Namen und Code. Für jede Buchungsgruppe wird bestimmt, zu welchem Typ des Sortiments sie sich bezieht (Andere, Artikel, AG/DL, Vermögen). Für Vermögen sind die Buchungsgruppen relevant, wo der Positionstyp "Vermögen" eingestellt ist.
- Weiter werden hier die Konten SOLL und HABEN eingegeben. Diese Konten werden verwendet, wenn die auf der Position angeführte Bewegung im unteren Bereich keine Buchung eingestellt hat oder es ist im unteren Bereich nur ein Konto für eine Seite angeführt (das wird verwendet, für die andere Seite wird das Konto aus dem oberen Bereich verwendet).
- Im unteren Bereich (Buchung der Buchungsgruppe nach Bewegungen) wird die Bindung von SOLL und HABEN auf Code der Positionsbewegungen. Für einzelne Bewegungen werden hier die Konten des Kontenrahmens angegeben. Fehlt hier eine Bewegung oder ist nur eine Seite ausgefüllt, werden die Konten aus dem oberen Bereich verwendet, ähnlich wie bei vorherigen Punkt.
- ACHTUNG, bei der Bewegung Vermögensabgänge wird anders gebucht. Bei den Vermögensabgängen des Anschaffungspreises wird in die Buchungssätze auf SOLL das Konto HABEN aus dem unteren Bereich aus der Bewegung Vermögensabgänge verwendet (Buchung der Buchungsgruppe nach Bewegungen), auf HABEN wird das Konto SOLL aus dem oberen Bereich gefüllt (Buchungsgruppe). Wenn bei den Vermögensabgängen das Vermögen nicht abgeschrieben ist, entstehen weitere Buchungssätze bezüglich Vermögensabgänge des Restpreises. In die werden die Konten SOLL und HABEN gemäß der Einstellung im unteren Bereich (Buchung der Buchungsgruppe nach Bewegungen) aus der Bewegung Vermögensabgänge ausgefüllt.

## Abschreibungsgruppe des Vermögens (9.2.4.0)

In der Schlüsselliste werden die Abschreibungsvorschriften definiert. Jeder Vermögenswert kann auf der Vermögenskarte ein eine Abschreibungsgruppe zugeordnet werden. Bei der Abschreibungsgenerierung wird dann die Formel aus dieser Schlüsselliste verwendet.

## Buchabschreibungen

Abschreibungsgruppen werden vom Benutzer oder IS ESO9 international a.s. Mitarbeitern während der Realisierung eingestellt.

 Im Formular werden einzelne Abschreibungsgruppen, ihr Typ, Kode, Bezeichnung, Formel und Abschreibungsart definiert. Weiter wird die Abrundungsart und Anzahl der Dezimalstellen angegeben.
 ACHTUNG, wenn die Funktion verwendet wird, werden die Parameter für Abschreibungsabrundung nicht berücksichtigt. Wenn in der Abschreibungsformel die Funktion angeführt ist, muss die Abrundungsart in dieser Funktion definiert werden.

Die Formel für die Buchabschreibung kann in die Abschreibungsgruppe auf folgende Art und Weise angegeben werden:

Strana 23 (celkem 27)

 $\bullet \bullet \bullet \bullet \bullet$ 

 $\bullet \bullet \bullet \bullet \bullet$ 

. . . . . .

•

• • • • • • • • • • • • • • • www.eso9.cz

- Vorschrift Diese Formel muss in der Form: n M p; m R q; Z r; V s; angegeben, wo
  - n M p bedeutet, dass innerhalb von n Monaten der Jahresrate p Prozent berücksichtigt wird (d.h. monatlich p/12 Prozent)
  - **m R q** bedeutet, dass innerhalb von m Jahren jährlich q Prozent abgeschrieben wird (d.h. jeden Monat wird q/12 Prozent abgeschrieben).
  - Zr bedeutet, dass bei der Aktivierung r% aus dem gesamten Anschaffungswert abgeschrieben wird).
  - **V s** bedeutet, dass bei den Vermögensabgängen wird s% aus dem gesamten Anschaffungswert abgeschrieben.

Einzelne Unterposten der angegebenen Formel müssen durch einen Strichpunkt getrennt werden, und der letzte angegebene Ausdruck ist ohne Zeitlimit gültig. **ACHTUNG**, wenn nur ein Posten angegeben ist, ist er ohne Limit gültig. Als Grundlage für diese Berechnung wird der Wert gleich dem erhöhten Eingangspreis berücksichtigt.

Beispiel: Vermögen hat diese Abschreibungsart angegeben "3M12; 2R18; 1M6".

- Hat HNIM Anschaffungsdatum bspw. in der Periode 2010.05 (d.h. in jedem beliebigen Zeitpunkt vom 1. 5. 2010 bis 31. 5. 2010), dann ist die Abschreibung für die Periode 2010.05 und alle vorherigen 0%, in nächsten 3 Perioden nach der Aktivierung (2010.06, 2010.07 und 2010.08) wird 1% monatlich abgeschrieben (d.h. Jahressatz 12%, also 12/12).
- In nächsten 2 Jahren (in der Periode 2010.09 bis 2013.08) werden 1.5 % monatlich abgeschrieben (Jahr 18 %, also 18/12).
- Von der Periode 2013.09 werden monatlich 0.5 % des Anschaffungspreises abgeschrieben (6% jährlich, also 6/12).

#### Hinweis:

- Wenn verlangt wird, dass die erste Abschreibung schon **im Monat der Aktivierung** vorgenommen soll, muss die Vorschrift in der Form z. B. "**0M12; ...**" angegeben werden.
- Wenn verlangt wird, dass die erste Abschreibung erst ab dem 2 Monat nach der Aktivierung vorgenommen soll, muss die Vorschrift in der Form z. B. "1M12; ..."angegeben werden.
- Anweisung SELECT wird von Arbeitern von ESO9 oder zertifizierten Administratoren eingestellt
- Mit der Funktion wird von Arbeitern von ESO9 oder zertifizierten Administratoren eingestellt

#### IAS Abschreibungen

IAS Abschreibungsgruppen werden im Rahmen des Verkehrs IS vom Benutzer oder während der Realisation IS von Arbeitern von ESO9 international a.s. eingestellt.

• Es gelten für sie dieselben Regeln und Funktionalität, wie bei den Buchabschreibungen.

## Bewegungscode der Bestandteile (9.4.5)

In der Schlüsselliste werden die Bewegungscode einzelner Bestandteile definiert. Mittles der Bewegungscode werden auf die Bestandteile des Belegs Informationen über Bewegungstyp und Preis übertragen. Bewegungscode der Bestandteile in Kombination mit der Buchungsgruppe des auf Bestandteilen angegebenen Sortiments beeinflusst, wie die Belege gefüllt werden und wie gebucht wird. Detaillierte Beschreibung *Hilfetext – Füllung des neuen Belegs.* 

- In der Schlüsselliste werden einzelne Bewegungen der Bestandteile, ihre Code und Namen definiert. Für jede Bewegung wird bestimmt, zu welchem Bestandteiltyp sie sich bezieht (Andere, Artikel, AG/DL, Vermögen, Operation Programm, Zahlungsmittel). Für Vermögen sind diejenigen Bewegungen relevant, wo der Bestandteiltyp "Vermögen" eingestellt ist.
- Weiter wird hier der Bewegungstyp (Undefiniert, Empfang oder Sperrung, Ausgabe oder Bestellung, Preiseinnahme, Preisausgabe, Neubewertete) und Preis anbieten (für Vermögen Lagerpreis).
- Es ist möglich die Konten SOLL und HABEN anzugeben. Diese Konten würden jedoch für jeweilige Bewegung beim Vermögen verwendet. Günstiger ist es durch die Buchungsgruppen für jede Vermögensgruppe unterschiedliche Konten zu bestimmen. Siehe Kapitel **Buchungsgruppen (9.2.3)**.

• • • • • • • www.eso9.cz

Strana 24 (celkem 27)

## Applikationsparameter (9.6.1)

### Die Applikationsparameter sind für einen üblichen Benutzer nicht zugänglich.

## Gruppe Vermögen

## MAJ\_HodnotaTZdo40

• Legt fest, ob bei der Überschreitung des angegebenen Betrags eine neue Bewegung technische Aufwertung angelegt wird und die früheren technischen Aufwertungen abgerechnet werden. Detaillierte Beschreibung siehe Kapitel **Technische Aufwertung**.

## MAJ\_KartaNaSDOK

 Legt fest, ob bei der Abschreibungsgenerierung auf der Abschreibungsposition die Bindung auf die Fahrzeugkarte aus dem Bereich Transport gefüllt wird. Wenn der Wert 1 eingestellt ist, dann wird bei der Abschreibungsgenerierung auf der Abschreibungsposition die Bindung "Karte" gefüllt (wenn die Vermögenskarte mit der Fahrzeugkarte verbunden ist, handelt es sich um Position idHdokAddSys). Wenn in der Tabelle HdokAddSys mehrere Ereignisse mit demselben IDZBOZI vorhanden sind, dann wird der Minimalwert der gefundenen idHdokAddSys genommen. Wenn der Wert auf 0 eingestellt ist, wird die Bindung auf Wagen nicht gefüllt.

### MAJ\_KodPohybuFP

 Legt fest, ob bei der Aktivierung beim Rechnungskauf der Preis und Stückzahl aus der Position, deren Bewegung angeführt ist, in den Anschaffungspreis übertragen wird. Bei der Funktion Aktivierung des Vermögens wird getestet, ob zu dem Vermögen bereits ein Bestandteil vorhanden ist, der eine Bewegung mit diesem Code enthält. Wenn ja, wird in den Anschaffungspreis der gesamte berechnete Einzelpreis übertragen und in die Stückzahl die Zahl aus dieser Bewegung. Wenn mehrere solche Positionen vorhanden sind, wierd die Stückzahl auf 1 eingestellt und in den Anschaffungspreis der gesamte berechnete Preis übertragen.

### MAJ\_KodPohybuMOO

• Wird bei der Abschreibung verwendet – bspw. beim Leasingkauf. Wenn zum Vermögen die Abschreibungbewegung mit diesem Code vorhanden ist, dann wird die Abschreibung von dem in dieser Bewegung reduziertem Wert vorgenommen.

### MAJ\_KodPohybuMZV

 Wird bei der Aktivierung des Vermögens durch Hinterlegung. Wenn ein Vermögen mit diesem Code aktiviert wird, wird die Bewegung mit der Eigenschaft SetUcStav=0 eingestellt (der buchmäßige Lagerbestand wird nicht beeinflusst), gleichzeitig wird auf der Vermögenskarte Datum Zbozi.dtKalkulace eingestellt. Das wird dann für Beschränkung der Buchung in der Buchungsvorschrift für Vermögen genutzt.

## MAJ\_KodPohybuOprT

 Wird bei der Erzeugung der Korrekturposten verwendet. Wenn hier Bewegungscode angeführt werden, werden in der Inventarkarte die Werte der Korrekturposten gedruckt. Der eigene Bewegungscode der Position sollte dann die Eigenschaft Bewegungstyp auf "undefiniert" eingestellt haben, damit der Wert auf der Vermögenskarte nicht geändert wird. Detaillierte Beschreibung der Bewegungscode der Bestandteile siehe Kapitel Bewegungscode der Bestandteile (9.4.5).

#### MAJ\_KodPohybuOprZ

Wird bei der Stornierung des Korrekturpostens verwendet. Wenn hier Bewegungscode angeführt werden, werden in der Inventarkarte die Werte der Korrekturposten gedruckt. Der eigene Bewegungscode der Position sollte dann die Eigenschaft Bewegungstyp auf "undefiniert" eingestellt haben, damit der Wert auf der Vermögenskarte nicht geändert wird. Detaillierte Beschreibung der Bewegungscode der Bestandteile siehe Kapitel Bewegungscode der Bestandteile (9.4.5).

#### MAJ\_KodPohybuPSIAS

 Wird bei der Neubewertung des Vermögens bei Umstellung auf IAS-Buchung verwendet. Detaillierte Beschreibung siehe Kapitel Buchung des Vermögens in IAS.

#### MAJ\_KodPohybuTZdo40

• Legt den Bewegungscode der technischen Aufwertung des Vermögens fest. Wenn die TA mit diesem Bewegungscode angelegt ist, wird die TA in den erhöhten Eingangspreis nicht einbezogen, sondern es wird lediglich ihre Buchung aufgrund der definierten Buchungsvorschriften vorgenommen. Detaillierte Beschreibung siehe Kapitel **Technische Aufwertung.** 

#### MAJ\_MaxRokOdp

• Legt ein maximales Jahr für den Abschreibungsplan fest. Bei der Neuberechnung der Abschreibungen wird der Abschreibungsplan nur in das hier angegebene Jahr berechnet.

## MAJ\_ObdobiPS

• Legt die Periode des Anfangsstandes der Vermögenskarten fest. Diese Periode muss bei der Umwandlung der Karten und Vermögensbewegungen eingestellt sein. Dieser Parameter beeinflusst die Buchungsvorschriften der Vermögensbewegungen.

- Bei Aktivierung, TA und Vermögensabgängen wird nur zu den Bewegungen Buchung erzeugt, deren Datum höher oder gleich dieser Periode ist.
- Bei der Generierung der Abschreibungen werden nur die im Parameter angeführten Periode Bewegungen hintelegt. In älteren Perioden werden die Bewegungen gar nicht hinterlegt.

## MAJ\_PovolAkcePoVyr

• Ermöglicht ausgewählte Aktionen mit dem entfernten Vermögen durchzuführen.

## MAJ\_Pozn\_FAP

• Legt den Code des Bemerkungstyps bei der Anlegung des Vermögens aus der Eingangsrechnung fest. Wenn hier der vorhandene Code des Bemerkungstyps zum Artikel ausgefüllt ist, wird bei der Vermögensanlegung aus der Eingangsrechnung eine Bemerkung mit dem Text "aus der Rechnung Nummer hinterlegt...".

## MAJ\_Pozn\_Likv

• Legt den Code des Bemerkungstyps für Abschluss der Abwicklung fest. Wenn zum Vermögen eine Bemerkung dieses Typs vorhanden ist, dann wird in das Druckformular des Protokolls Text eingeschrieben, der in dem Bemerkungsposten Bemerkung-Text angeführt ist. Beim Abschluss der Abwicklung muss die Bemerkung mit diesem Code hinterlegt werden.

### MAJ\_Pozn\_PrevOsC

• Legt den Code des Bemerkungstyps für Übertragung auf die Person fest. Dieser Bemerkungscode wird bei der Übertragung auf eine andere Person angeboten. Wenn die Zusammensetzungen zum Datum oder zur Periode gedruckt werden, wird die Person aufgrund dieser Bemerkungen zugewiesen.

### MAJ\_Pozn\_PrevStr

 Legt den Code des Bemerkungstyps f
ür 
Übertragung auf Kostenstelle fest. Dieser Bemerkungscode wird bei der 
Übertragung des Verm
ögens auf eine andere Kostenstelle angeboten. Wenn die Zusammensetzungen zum Datum oder zur Periode gedruckt werden, wird die Kostenstelle aufgrund dieser Bemerkung zugewiesen.

### MAJ\_Pozn\_PrevUmi

• Legt den Code des Bemerkungstyps für Übertragung auf eine andere Lokation fest. Dieser Bemerkungscode wird bei der Übertragung des Vermögens auf eine andere Lokation angeboten. Wenn die Zusammensetzungen zum Datum oder zur Periode gedruckt werden, wird die Lokation aufgrund dieser Bemerkung zugewiesen.

### MAJ\_Pozn\_Vyr

Legt den Code des Bemerkungstyps f
ür Verm
ögensabg
änge fest. Wenn zum Verm
ögen eine Bemerkung
dieses Typs vorhanden ist, dann wird in das Druckformular des Protokolls Text eingeschrieben, der in dem
Bemerkungposten Bemerkung-Text angef
ührt ist. Bei den Verm
ögensabg
ängen muss die Bemerkung mit
diesem Code hinterlegt werden.

#### MAJ\_Rozd\_ExecProc

 Hier wird der Name der Profiprozedur angegeben, die nach der Vermögensverteilung gestartet werden soll. Es ist erforderlich folgende Parameter auszufüllen @idZbozi\_OLD int, @idZbozi\_NEW int, @idZbozSkl\_OLD int und @idZbozSkl\_NEW int. Detaillierte Beschreibung siehe Kapitel *Aufteilung.*

#### MAJ\_RusitHDOK

 Legt fest, ob die Belegköpfe des Vermögens storniert werden sollen, die keine Bewegungen haben (Positionen). ACHTUNG, es geht nicht um Vermögenskarten, sondern um Belegköpfe. Wenn alle Bewegungen (Positionen) storniert werden, dann bleibt in der Datenbank Belegkopf, der weder Belegpositionen, noch Buchungssätze enthält. Wenn gewünscht wird, dass diese Belege automatisch storniert werden sollen, geben Sie den Wert 1 ein. Wenn gewünscht wird, dass die Belege dort verbleiben, geben Sie den Wert 0 ein.

#### MAJ\_TextDoHDok

• Legt fest, wie der Text in der Bemerkung im Belegkopf erzeugt wird. **ACHTUNG**, es handelt sich nicht um Link Bemerkungen. Es ist möglich anzugeben, was für einen Text, der in die Textbemerkung des Belegkopfs übertragen soll, bei der Anlegung dieses Belegs (zu dem anschließend die Bewegungen und Buchungssätze hinzugefügt werden). Der Ausdruck muss in SQL-Syntax sein.

• • • • • • • www.eso9.cz

## MAJ\_UcSkupPozemky

In die Parameter werden Buchungsgruppen angegeben, die hinsichtlich Buchung als Grundstücke betrachtet werden sollen.

• Die Buchungsvorschrift in ESO9START ist so eingestellt, wenn das Vermögen in einer hier angeführten Gruppe hingehört, wird bei den Vermögensabgängen keine Abschreibung des Restwertes in der Buchung vorgenommen. Einzelne Gruppencode müssen durch einen Strichpunkt getrennt werden.

## MAJ\_ZustCenaVyr

• Legt den Anzeigemodus des Restpreises bei dem stillgelegten Vermögen fest. Ist der Wert 0 angegeben, wird der Nullrestwert angezeigt. Ist der Wert 1 angegeben, wird der erhöhte Eingangswert abzüglich der vorgenommenen Abschreibungen angezeigt.

## **Gruppe USt-VA**

## VykazDPH\_Ucty48

• Hier wird das Verzeichnis der Konten eingetragen, für die soll der Aktivierungswert oder Wert der TA in die Zeile 47 der USt-VA eingehen. Detaillierte Beschreibung siehe Kapitel **Aktivierung**.

## **Gruppe Einrechnung**

## IAS\_ObdobiPS

• Hier wird die Periode eingetragen, seit wann die Buchung gemäß IAS vorgenommen wird. Detaillierte Beschreibung siehe Kapitel *Buchung des Vermögens in IAS*.

## Uctovani\_IAS

• Legt fest, ob die Buchung in IAS vorgenommen wird. Nach der Änderung des Parameters ist es erforderlich sich abzumelden und wieder anzumelden in das System. Detaillierte Beschreibung siehe Kapitel **Buchung des Vermögens in IAS**.

• • • • • www.eso9.cz